Apr 03, 2020

## Post Processing: Abundance and Distribution of Species in Open Vegetation Plots

DOI

dx.doi.org/10.17504/protocols.io.9mrh456

Sabine St-Jean<sup>1</sup>

<sup>1</sup>Université de Sherbrooke

Canadian Airborne Biodiversity Observatory Tech. support email: jocelyne.ayotte@umontreal.ca

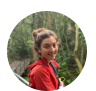

Sabine St-Jean

Université de Sherbrooke

# 

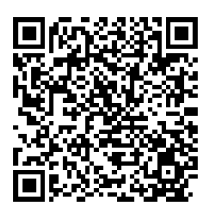

DOI: dx.doi.org/10.17504/protocols.io.9mrh456

#### External link: http://caboscience.org

**Protocol Citation:** Sabine St-Jean 2020. Post Processing: Abundance and Distribution of Species in Open Vegetation Plots. **protocols.io**.<u>https://dx.doi.org/10.17504/protocols.io.9mrh456</u>

License: This is an open access protocol distributed under the terms of the <u>Creative Commons Attribution License</u>, which permits unrestricted use, distribution, and reproduction in any medium, provided the original author and source are credited

Protocol status: In development We are still developing and optimizing this protocol

Created: November 22, 2019

Last Modified: April 03, 2020

Protocol Integer ID: 30097

Keywords: open vegetation, virtual point frames, SamplePoint, DJI drone,

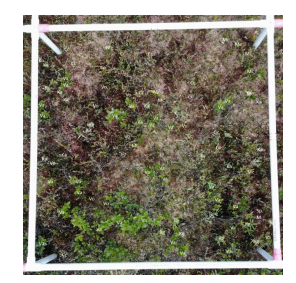

### Abstract

Here we describe the standardised protocol used by the <u>Canadian Airborne Biodiversity Observatory</u> (CABO) to obtain an estimation of the abundance and distribution of plant species surveyed in the open vegetation plots in sites where small drone pictures are taken using the DJI Mavic Air, being Mer Bleue Bog (Ontario) and Parc national des Îles-de-Boucherville (Québec) in 2019. The *SamplePoint* program is used to process the small drone pictures, where a virtual point frame grid is overlapped to the subplot pictures. The grid is made of 100 crosshairs, representing one crosshair every 10 cm. Every crosshair is then associated to a ground cover. This process results in an Excel spreadsheet where we can extract a percent cover for each species (measure of abundance), and see for each of the 100 crosshairs per subplot what percent cover is present (measure of distribution).

### Attachments

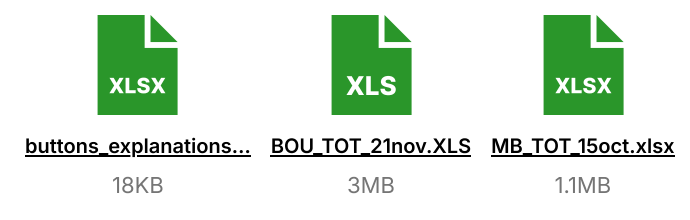

### **Photo Annotations**

- 1 If the different species are difficult to tell apart visually, annotate the drone pictures.
- 1.1 From *Fulcrum*, download on your computer the small drone pictures from the 9 subplots of a given plot by following Vegetation Surveys: Herbs and Shrubs → Cover Estimates: Subplots → Subplots → Record [# from 1 to 9] → Vegetation Photos: Subplot → Download → Original.

| ۲                                                                                                    | Vegetation Surveys: Herbs and Shrubs                                                                                                    | Ø        | $\bigcirc$ |
|----------------------------------------------------------------------------------------------------|----------------------------------------------------------------------------------------------------|----------|------------|
|                                                                                                    | 1 record, July 19, 2019                                                                                                    | 8        | ≡          |
| ⊙                                                                                                    | Species List                                                                                                    |          | Í          |
| ۲                                                                                                    | Plant Taxa                                                                                                    | 12 Items |            |
| List<br>- Spi<br>- Spi<br>- Po<br>- Ma<br>- Ka<br>- Rh<br>- Lai<br>- Va<br>- Eri<br>- Va<br>- Ch<br>- Va | of scientific names available:<br>hagnum magellanicum Brid.<br>hagnum papillosum Lindb.<br>lytrichum strictum Menzies ex Brid.<br>nianthemum canadense Desfontaines<br>lmia angustifolia Linnaeus<br>ododendron groenlandicum (Oeder) Kron & Judd<br>rix Iaricina (Du Roi) K. Koch<br>ccinium oxycoccos Linnaeus<br>iophorum vaginatum Linnaeus<br>ccinium myrtilloides Michaux<br>amaedaphne calyculata (Linnaeus) Moench<br>ccinium angustifolium Aiton |          |            |
| ⊙                                                                                                    | Cover Estimates: Subplot                                                                                                    |          |            |
| ۲                                                                                                    | Subplots                                                                                                    | 9 Items  |            |

| ۲    | Vegetation Surveys: Herbs and Shrubs         | 0      |
|------|----------------------------------------------|--------|
|      | 1 record, July 19, 2019 / Subplots (9 Items) | 8      |
| 1 re | cord                                         | View 💙 |
| 1 re | cord                                         | View 💙 |
| 1 re | cord                                         | View 💙 |
| 1 re | cord                                         | View > |
| 1 re | cord                                         | View > |
| 1 re | cord                                         | View > |
| 1 re | cord                                         | View > |
| 1 re | cord                                         | View > |
| 1 re | cord                                         | View 💙 |

| ۲    | Subplots                    | Ľ                                                              | $\bigcirc$ |
|------|-----------------------------|----------------------------------------------------------------|------------|
|      | 1 record                    |                                                                | 8          |
| Crea | ated Location               | 45.409077, -75.516663 (3m accuracy, 1.8m from the record)      | ^          |
| Upd  | ated Location               | 45.397892, -75.698123 (15m accuracy, 14226.0m from the record) |            |
| Sub  | plot *                      | 44083370-44100544, 1                                           | 0          |
| ۲    | Cover Estimates             | 9 Items                                                        |            |
| Tota | l Canopy Cover (%): Subplot |                                                                | 0          |
| Bare | e Ground Cover (%): Subplot |                                                                | 0          |
| Leaf | Litter Cover (%): Subplot   |                                                                | 0          |
| Tota | l Cover (%): Subplot        |                                                                | 0          |
| Veg  | etation Photos: Subplot     |                                                                | ,          |

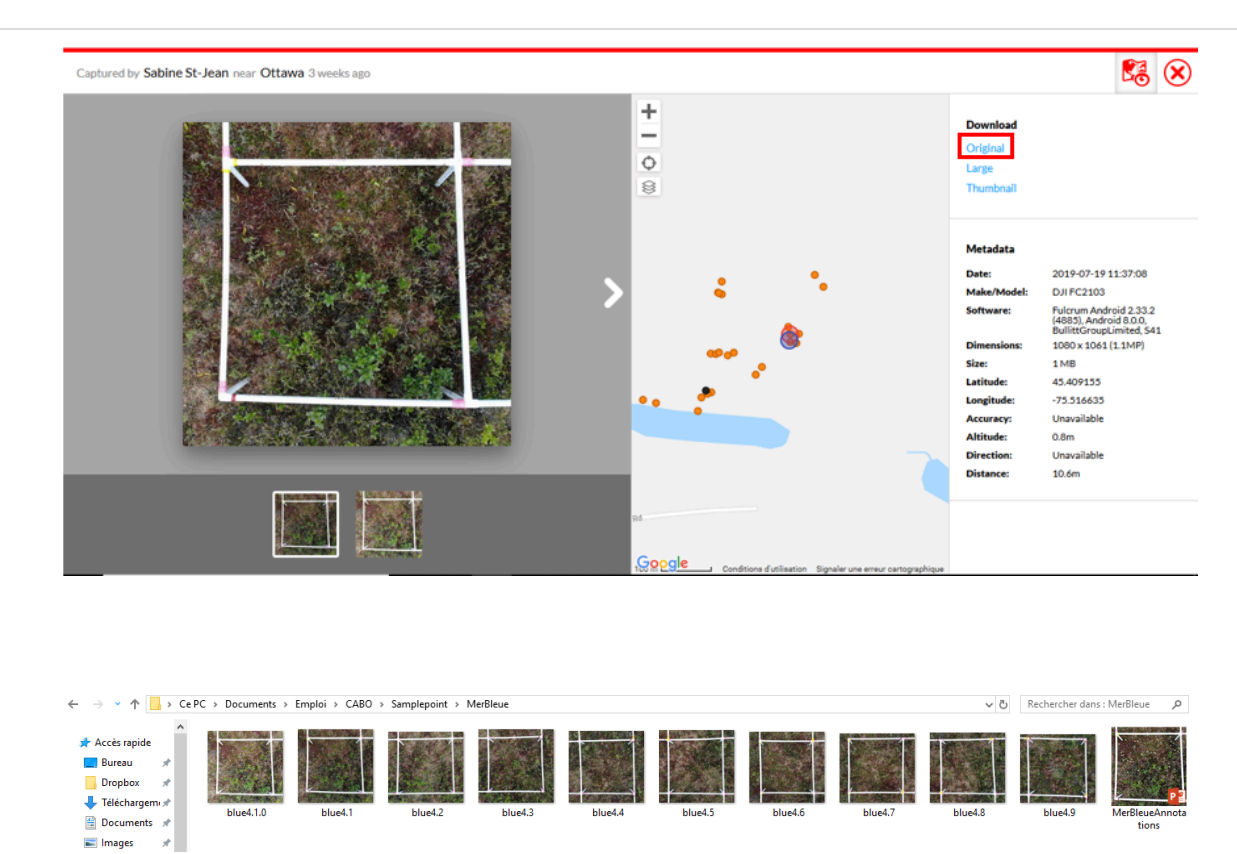

1.2 Open the 9 pictures in a single PowerPoint file, with each slide corresponding to one subplot.

| En     | registrem          | ent aut  | omatique                         |
|--------|--------------------|----------|----------------------------------|
| Fichi  | er Acc             | cueil    | Inserti                          |
|        | n X<br>□ [≞ -<br>≪ | N<br>dia | ouvelle<br>positive <del>*</del> |
| Presse | -papiers           | 5        | Dia                              |
|        |                    | <b>^</b> |                                  |
| 2      |                    |          |                                  |
| 3      |                    |          |                                  |
| 4      |                    |          |                                  |
| 5      |                    |          |                                  |
| 6      |                    |          |                                  |
| 7      |                    |          |                                  |
| 8      |                    |          |                                  |
| 9      |                    |          |                                  |

1.3 Use the species list from  $Fulcrum \rightarrow$  Vegetation Surveys: Herbs and Shrubs  $\rightarrow$  Subplot Record  $\rightarrow$  Cover Estimates to locate each plant species, paying attention to the Canopy Remarks (abundance and distribution).

| ۲                                                                               | Vegetation Surveys: Herbs and Shrubs                                                                                                    | Ø        | $\odot$ |
|---------------------------------------------------------------------------------|----------------------------------------------------------------------------------------------------|----------|---------|
|                                                                                 | 1 record, July 19, 2019                                                                                                    | 1        | ≡       |
| ۲                                                                               | Species List                                                                                                    |          | ^       |
| ۲                                                                               | Plant Taxa                                                                                                    | 12 Items |         |
| List<br>- Spi<br>- Spi<br>- Poi<br>- Ma<br>- Ka<br>- Ch<br>- Ch<br>- Va<br>- Ch | of scientific names available:<br>hagnum magellanicum Brid.<br>hagnum papillosum Lindb.<br>lytrichum strictum Menzies ex Brid.<br>aianthemum canadense Desfontaines<br>lmia angustifolia Linnaeus<br>ododendron groenlandicum (Oeder) Kron & Judd<br>rix Iaricina (Du Roi) K. Koch<br>ccinium oxycoccos Linnaeus<br>iophorum vaginatum Linnaeus<br>ccinium myrtilloides Michaux<br>amaedaphne calyculata (Linnaeus) Moench |          |         |
| - Va                                                                            | ccinium angustifolium Aiton                                                                                                    |          |         |
| \$                                                                              | Subplots                                                                                                    | 9 Items  |         |

| ۲    | Ve   | egetation Surveys: Herbs and Shrubs          | Ø   | $\oslash$ |
|------|------|----------------------------------------------|-----|-----------|
|      | <    | 1 record, July 19, 2019 / Subplots (9 Items) |     |           |
| 1 re | cord |                                              | Vie | w >       |
| 1 re | cord |                                              | Vie | •w >      |
| 1 re | cord |                                              | Vie | w >       |
| 1 re | cord |                                              | Vie | w >       |
| 1 re | cord |                                              | Vie | w >       |
| 1 re | cord |                                              | Vie | w >       |
| 1 re | cord |                                              | Vie | w >       |
| 1 re | cord |                                              | Vie | w >       |
| 1 re | cord |                                              | Vie | w >       |

| ۲    | Subplots                    | Ø                      |            |
|------|-----------------------------|------------------------|------------|
|      | 1 record                    |                        | <b>B</b> a |
| Sub  | plot                        | • 44083370-44100544, 1 | 0          |
| ۲    | Cover Estimates             | 91tems                 |            |
| Tota | l Canopy Cover (%): Subplot |                        | 0          |
| Bare | e Ground Cover (%): Subplot |                        | 0          |
| Leaf | Litter Cover (%): Subplot   |                        | 0          |
| Tota | l Cover (%): Subplot        |                        | 0          |
| Veg  | etation Photos: Subplot     |                        |            |

| ۲                          | Subplots                               |          |  |  |  |  |  |  |
|----------------------------|----------------------------------------|----------|--|--|--|--|--|--|
|                            | 1 record / Cover Estimates (9 Items)   | <b>1</b> |  |  |  |  |  |  |
| Sph                        | agnum magellanicum Brid.               | View >   |  |  |  |  |  |  |
| Sphagnum papillosum Lindb. |                                        |          |  |  |  |  |  |  |
| Poly                       | View >                                 |          |  |  |  |  |  |  |
| Mai                        | anthemum canadense Desfontaines        | View 💙   |  |  |  |  |  |  |
| Erio                       | pphorum vaginatum Linnaeus             | View 💙   |  |  |  |  |  |  |
| Kalı                       | mia angustifolia Linnaeus              | View >   |  |  |  |  |  |  |
| Vac                        | cinium oxycoccos Linnaeus              | View 📏   |  |  |  |  |  |  |
| Vac                        | cinium angustifolium Aiton             | View 💙   |  |  |  |  |  |  |
| Cha                        | maedaphne calyculata (Linnaeus) Moench | View >   |  |  |  |  |  |  |

| ۲        | Cover Estimates                    |                                                                                           | Ø | $\bigcirc$ |
|----------|------------------------------------|-------------------------------------------------------------------------------------------|---|------------|
|          | Maianthemum canadense Desfontaines |                                                                                           |   | 8          |
| ۲        | Metadata                           |                                                                                           |   |            |
| Crea     | ted (device)                       | 19/07/2019 à 11:57:13 3 weeks ago                                                         |   |            |
| Upd      | ated (device)                      | 19/07/2019 à 12:02:19 3 weeks ago                                                         |   |            |
| Duration |                                    | 35 seconds (Total Time)<br>16 seconds (Most Recent Update)<br>19 seconds (First Creation) |   |            |
| Loca     | ition                              | 45.409164, -75.516638                                                                     |   |            |
| Crea     | ated Location                      | 45.409166, -75.516638 (3m accuracy, 0.2m from the record)                                 |   |            |
| Upd      | ated Location                      | 45.409157, -75.516622 (3m accuracy, 1.5m from the record)                                 |   |            |
| ۲        | Taxon Cover                        |                                                                                           |   |            |
| Scie     | ntific Name •                      | Maianthemum canadense Desfontaines                                                        |   | 0          |
| Can      | opy Cover (%)                      |                                                                                           |   | 0          |
| Cov      | er Remarks                         | Bordure N milieu de l'est<br>Milieu du NO                                                 |   | 0          |

NOTES ON COVER REMARKS:

Each subplot is divided in areas identified with direction acronyms (S = south, N = north, O or W = west, E = east, C = center). If relevant, they also have a note on the number of individuals for a given species.

1.4 For all of the species or specimens that are difficult to identify at first sight, in PowerPoint, in a white font, note the intials of the species (generally, format is first letter of genra + first letter of species) on top of its occurences.

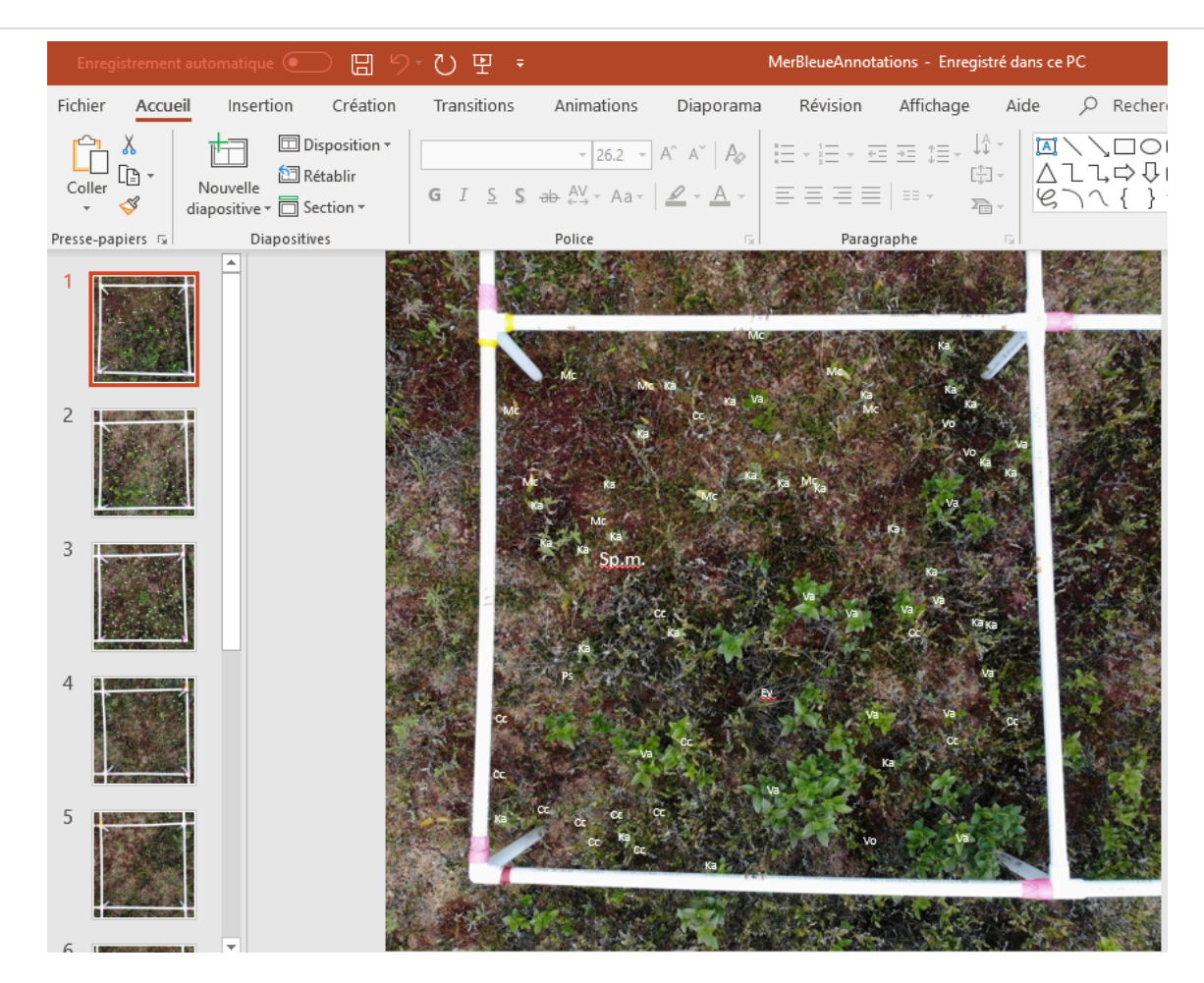

1.5 Save all PowerPoint slides (1 slide = 1 subplot) in .tif to your computer and name them in the format PlotNo.SubplotNo.

|                  |                                          | MedleseAnnotations - Enregistré dans ce PC       | 27                   |
|------------------|------------------------------------------|--------------------------------------------------|----------------------|
| ©                | Enreaistrer so                           | us                                               |                      |
| Accuel           |                                          |                                                  |                      |
| D Neuveeu        | L Récent                                 | Documents > Emploi > CABO > Sample               | Point > MerBleue     |
|                  | Recovered                                | MeBleveAnnotations<br>Exempt TEE (2.10)          | • Stresiter          |
| EP Own           | reserves                                 | Autors options                                   |                      |
| Informations     | CneDrive - Personnel<br>fielte@gmail.com |                                                  |                      |
|                  | Autres emplacements                      | Nom T                                            | Date de modification |
| Loregistrer      | Ce PC                                    | blue4_19-08-08                                   | 2019-08-19 11-45 AM  |
| Enregistrer sous | -in-                                     |                                                  |                      |
| Imprimer         | Ajouter un emplacement                   | Microsoft PowerPoint                             | ×                    |
| Partager         | Parcourir                                | Quelles diapositives voulez-vous exporter ?      |                      |
| Exporter         |                                          | Toutes les diapositives Celle-ci uniquement Annu | her                  |
| Fermer           |                                          |                                                  |                      |
|                  |                                          |                                                  |                      |
|                  |                                          |                                                  |                      |
|                  |                                          |                                                  |                      |
|                  |                                          |                                                  |                      |
| Compte           |                                          |                                                  |                      |
| Votre avis       |                                          |                                                  |                      |
| Options          |                                          |                                                  |                      |

1.6 Crop all photos so that their shape is a tight square around the PVC pipes delimiting the subplot.

Example for subplot 1:

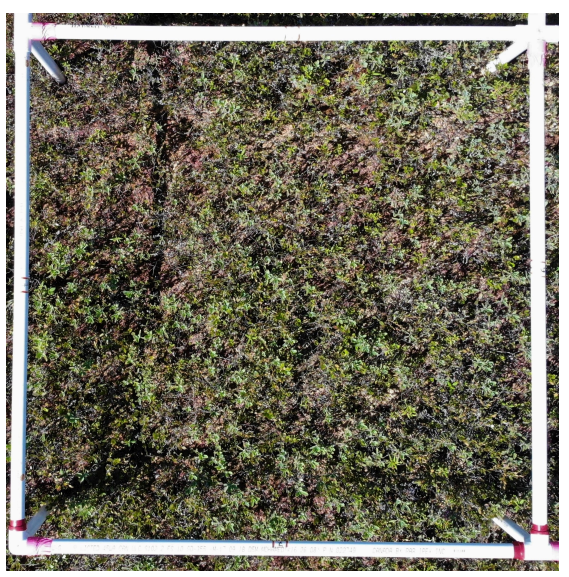

1.7 Save the cropped photos back to:

1) their original *Fulcrum* subplot record, under Vegetation Surveys: Herbs and Shrubs  $\rightarrow$  Subplots  $\rightarrow$  Record [# from 1 to 9]  $\rightarrow$  Vegetation Photos: Subplot,

| ۲    | Subplots (editing)           |                      | 0 | ) |
|------|------------------------------|----------------------|---|---|
| opt  | 1 record                     |                      |   | ^ |
| Sub  | plot •                       | 44083370-44100544, 1 | 0 |   |
| ۲    | Cover Estimates              | 9 Items              |   |   |
| Tota | al Canopy Cover (%): Subplot |                      | 0 |   |
| Bar  | e Ground Cover (%): Subplot  | \$                   | 0 |   |
| Lea  | f Litter Cover (%): Subplot  |                      | 0 |   |
| Tota | al Cover (%): Subplot        | i.                   | 0 |   |
| Veg  | etation Photos: Subplot      | Select File          |   |   |

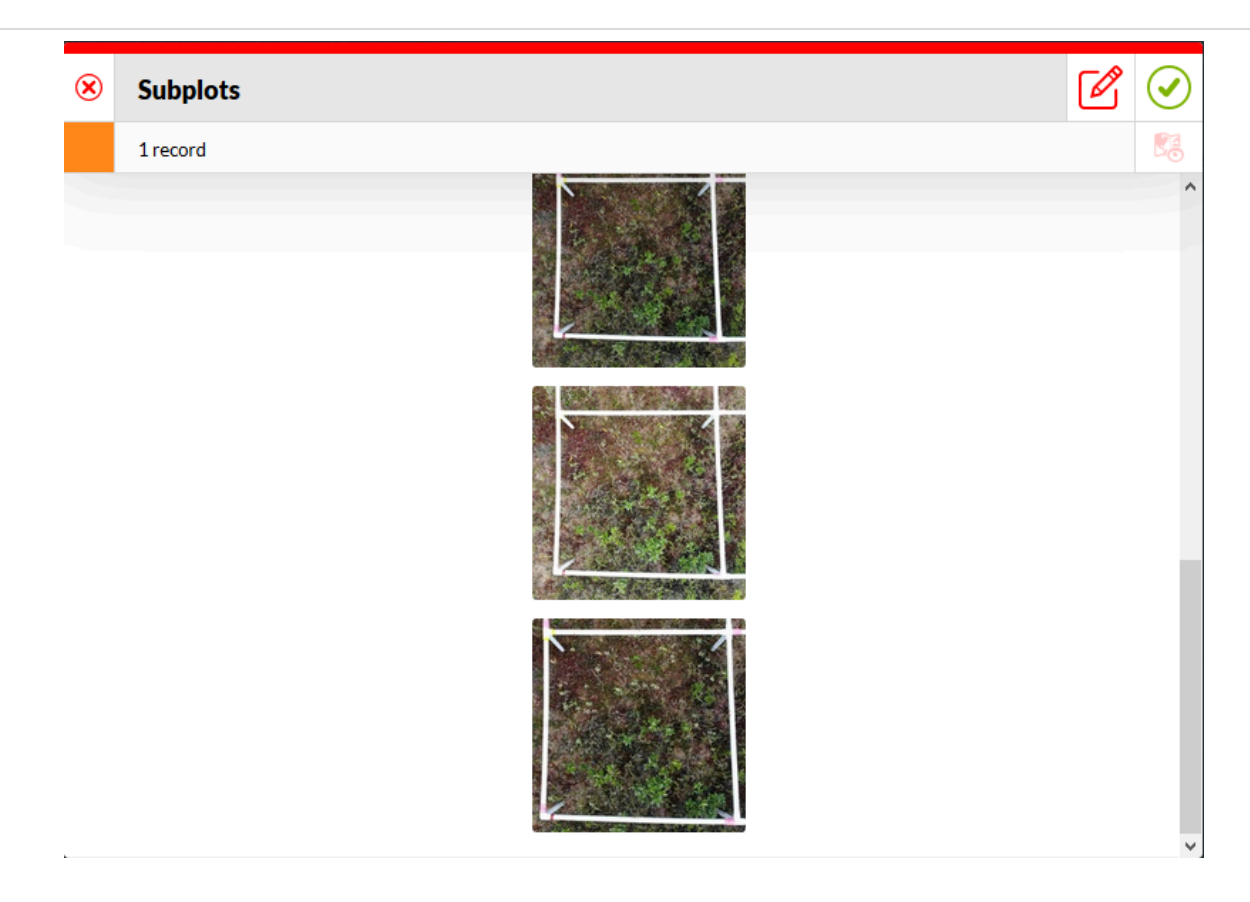

or 2) to a Google Photos folder, with all photos labelled with PlotNo.SubplotNo, shared with the Veg Crew Leader.

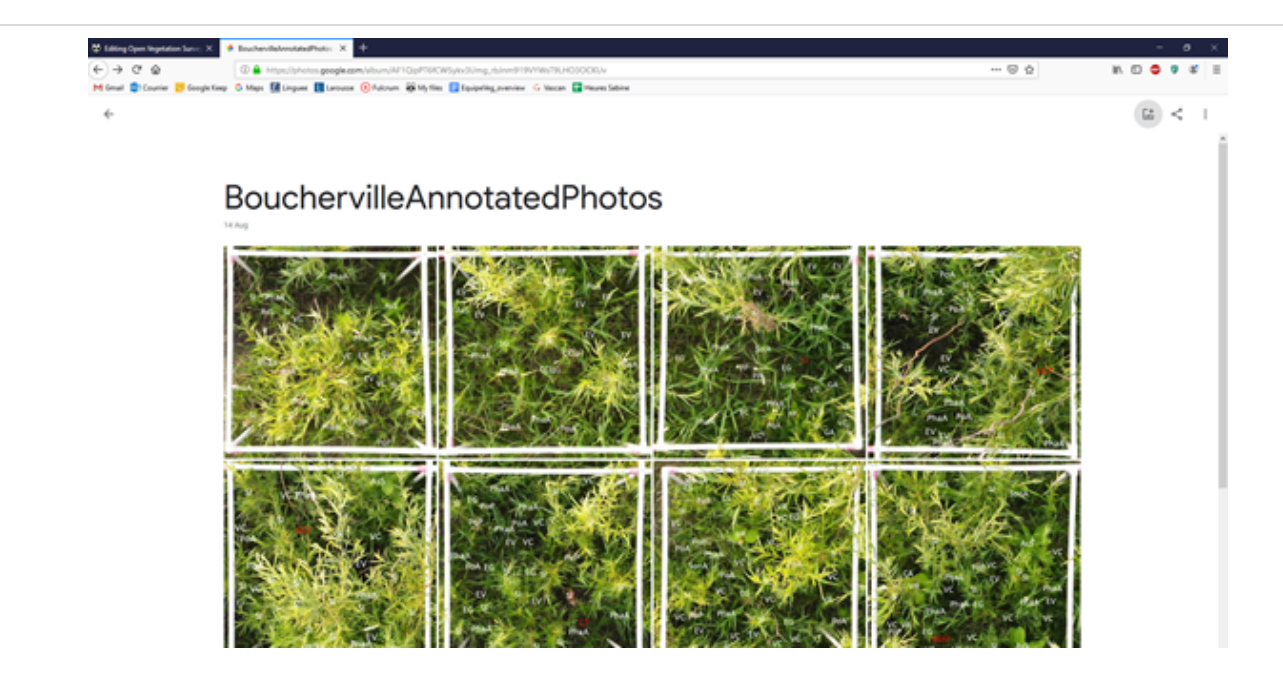

### **Virtual Point Framing**

2 Classify 100 non-random crosshairs per subplot using the *SamplePoint* program, in order to obtain species distribution and abundance to the closest percent.

Note

Save everything related to *SamplePoint* (photos to classify (see 1.7), databases (see 2.2) and buttons (see 2.8) that will be created) in the same computer directory.

2.1 Indicate in the Veg\_Crew\_overview Google Doc on what plot(s) you will be working on that day, by writing the date and your initial next to the plot number.

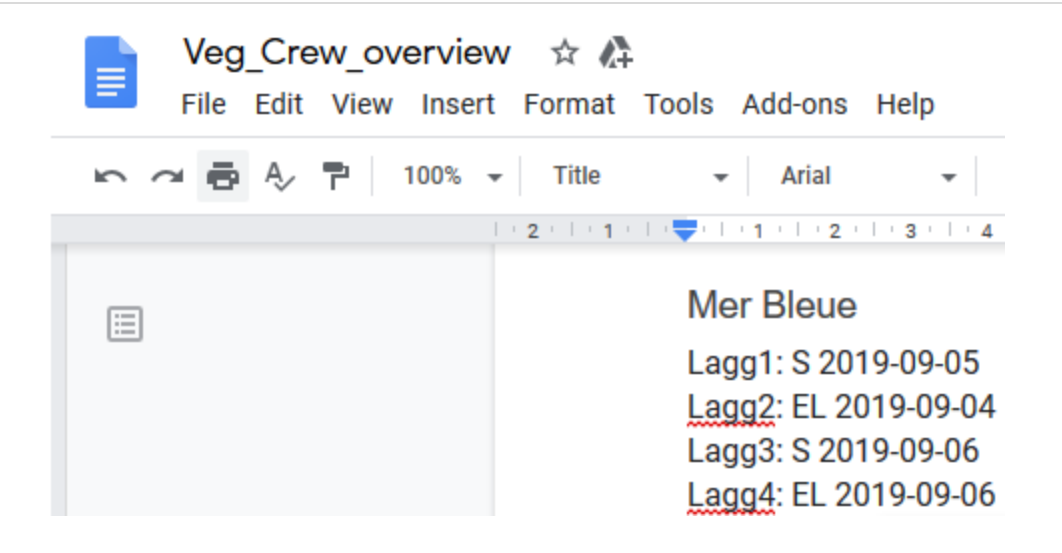

2.2 Create a Database in *SamplePoint*, under Options  $\rightarrow$  Database Wizard - Create DB.

| Note              |               |             |            |            |            |        |       |       |        |         |         |       |        |       |       |       |                        |  |
|-------------------|---------------|-------------|------------|------------|------------|--------|-------|-------|--------|---------|---------|-------|--------|-------|-------|-------|------------------------|--|
| We ar             | e us          | ing o       | one        | dat        | abas       | se p   | er p  | lot,  | and    | on      | ly la   | ter o | com    | bini  | ng a  | all t | he databases into one. |  |
| SamplePoint       |               |             |            |            |            |        |       |       |        |         |         |       |        |       |       |       | - ø ×                  |  |
| Options Help NO   | TE: Rotate I  | mage First, | then adjus | it image p | arametersi |        |       |       |        |         |         |       |        |       |       |       |                        |  |
| Change Crossha    | eir Color     | >           |            |            |            |        |       |       |        | Ne      | xtimage | Begin | Commer | 4     |       | _     |                        |  |
| Create Statistics | Files         |             |            |            |            |        |       |       |        |         |         |       |        |       |       |       |                        |  |
| Custom Buttons    |               | ,           |            |            |            |        |       |       |        |         |         |       |        |       |       |       |                        |  |
| Database Widard   | 1 - Create Di |             |            |            |            |        |       |       |        |         |         |       |        |       |       |       |                        |  |
| GoTo Image        |               |             |            |            |            |        |       |       |        |         |         |       |        |       |       |       |                        |  |
| Launch SPTrack    | er            |             |            |            |            |        |       |       |        |         |         |       |        |       |       |       |                        |  |
| Preload the Next  | t image       | >           |            |            |            |        |       |       |        |         |         |       |        |       |       |       |                        |  |
| Select DataBase   |               |             |            |            |            |        |       |       |        |         |         |       |        |       |       |       |                        |  |
| Select Grid Size  |               | >           |            |            |            |        |       |       |        |         |         |       |        |       |       |       |                        |  |
| SnapZoom          |               | >           |            |            |            |        |       |       |        |         |         |       |        |       |       |       |                        |  |
| << Cont           |               |             |            |            |            |        |       |       |        |         |         |       |        |       |       |       |                        |  |
|                   |               |             |            |            |            |        |       |       |        |         |         |       |        |       |       |       |                        |  |
| C (2) (2)         |               |             |            |            |            |        |       |       |        |         |         |       |        |       |       |       |                        |  |
| · Classify        |               |             |            |            |            |        |       |       |        |         |         |       |        |       |       |       |                        |  |
| tran_             |               |             |            |            |            |        |       |       |        |         |         |       |        |       |       |       |                        |  |
|                   |               |             |            |            |            |        |       |       |        |         |         |       |        |       |       |       |                        |  |
|                   |               |             |            |            |            |        |       |       |        |         |         |       |        |       |       |       |                        |  |
| KEY               |               |             |            |            |            |        |       |       |        |         |         |       |        |       |       |       |                        |  |
|                   |               |             |            |            |            |        |       |       |        |         |         |       |        |       |       |       |                        |  |
|                   |               |             |            |            |            |        |       |       |        |         |         |       |        |       |       |       |                        |  |
| Zoom              |               |             |            |            |            |        |       |       |        |         |         |       |        |       |       |       |                        |  |
|                   |               |             |            |            |            |        |       |       |        |         |         |       |        |       |       |       |                        |  |
| RST               |               |             |            |            |            |        |       |       |        |         |         |       |        |       |       |       |                        |  |
|                   |               |             |            |            |            |        |       |       |        |         |         |       |        |       |       |       |                        |  |
| point of          |               |             |            |            |            |        |       |       |        |         |         |       |        |       |       |       | _                      |  |
| Zoom B Refre      | and a         | Grass       | Forb       | Shrub      | Cactus     | Litter | Soil  | Rock  | Unknow | Invasiv | bin10   | btn11 | btn12  | bin13 | bts14 | btn15 | 1                      |  |
| Point Bac         | *             | btn1G       | btn17      | bin18      | bin19      | bin20  | bin21 | btn22 | btn23  | btn24   | btn25   | btn26 | btn27  | btn28 | bin29 | btn30 | i i                    |  |

2.3 Name the database with an acronym for the site and the plot number.

| No              | ote               |                 |                   |            |            |        |       |       |        |         |          |       |        |       |       |       |   |   |   |      |
|-----------------|-------------------|-----------------|-------------------|------------|------------|--------|-------|-------|--------|---------|----------|-------|--------|-------|-------|-------|---|---|---|------|
| Bo<br>Me        | ucherv<br>er Bleu | ville:<br>e: MI | BOL<br>3#         | J#         |            |        |       |       |        |         |          |       |        |       |       |       |   |   |   |      |
|                 |                   |                 |                   |            |            |        |       |       |        |         |          |       |        |       |       |       |   |   |   |      |
| 📕 SamplePe      | int               |                 |                   |            |            |        |       |       |        |         |          |       |        |       |       |       |   | - | σ | ×    |
| Options H       | Create and Por    | te Image First, | then adjus        | it image p | arameters! |        |       |       |        | Ne      | xt Image | Begin | Commen |       |       | _     |   |   |   |      |
| Rotate          |                   | (Brought        |                   |            |            |        |       |       |        |         |          |       |        |       |       |       |   |   |   |      |
| Darken          |                   | DataBase        | Name              |            |            |        |       |       |        |         |          |       |        |       |       |       |   |   |   |      |
| Lighton         |                   |                 |                   |            |            |        |       |       |        |         |          |       |        |       |       |       |   |   |   |      |
| R               |                   | Create          | Populate<br>aBase | ·          |            |        |       |       |        |         |          |       |        |       |       |       |   |   |   |      |
| >> Cont         | NOTE: If you      | get an error s  | un negative       | un kading  | -          |        |       |       |        |         |          |       |        |       |       |       |   |   |   |      |
| << Cont         | reduce the m      | umber of film   | to less that      | 200        | one        |        |       |       |        |         |          |       |        |       |       |       |   |   |   |      |
| Classify        |                   |                 | -                 |            | _          |        |       |       |        |         |          |       |        |       |       |       |   |   |   |      |
| Tran            |                   |                 |                   |            |            |        |       |       |        |         |          |       |        |       |       |       |   |   |   |      |
|                 |                   |                 |                   |            |            |        |       |       |        |         |          |       |        |       |       |       |   |   |   |      |
| KEY             |                   |                 |                   |            |            |        |       |       |        |         |          |       |        |       |       |       |   |   |   |      |
| ₽ Block<br>Zoom |                   |                 |                   |            |            |        |       |       |        |         |          |       |        |       |       |       |   |   |   |      |
| RST             |                   |                 |                   |            |            |        |       |       |        |         |          |       |        |       |       |       |   |   |   |      |
| point           |                   |                 |                   |            |            |        |       |       |        |         |          |       |        |       |       |       |   |   |   | Exit |
| Zoom (3         | Refresh           | Grass           | Forb              | Shrub      | Cachus     | Litter | Soil  | Rock  | Unknow | Invasiv | Min 10   | bin11 | bin12  | bin13 | bin14 | bin15 | I |   |   |      |
|                 | Back              | btn16           | bin17             | btn18      | bin19      | bts20  | bbs21 | bts22 | btn23  | btn24   | bbs25    | bts26 | bbs27  | bin28 | bbn29 | bts30 |   |   |   |      |

2.4 Populate the database by selecting all 9 annotated .tiff or .tif pictures of this plot.

#### Note

Select All files from the menu in order to have access to the .tiff and .tif files.

| 👩 Sample                     | Point                                          |                   |                       |                    |                        | - 0 | $\times$ |
|------------------------------|------------------------------------------------|-------------------|-----------------------|--------------------|------------------------|-----|----------|
| Options                      | Help NOTE: Rotate Image First, then adjust ima | ge parameters!    |                       |                    |                        |     |          |
| C DataB                      | C.C                                            | ~                 | [                     | NextImage Begin Co | omment                 |     |          |
|                              | Create and Populate the DataBase               | ~                 |                       |                    |                        |     |          |
| Rotate                       |                                                |                   |                       |                    |                        |     |          |
|                              | BOUP1                                          |                   |                       |                    |                        |     |          |
| Darken                       | DataBase Name                                  |                   |                       |                    |                        |     |          |
|                              |                                                |                   |                       |                    |                        |     |          |
| Lighten                      |                                                |                   |                       |                    |                        |     |          |
| R                            | Create/Populate                                |                   |                       |                    |                        |     |          |
| _                            | DataBase                                       |                   |                       |                    |                        |     |          |
| >> Cont                      |                                                |                   |                       |                    |                        |     |          |
|                              | NOTE: If you get an error message when los     | ading files.      |                       |                    |                        |     |          |
| << Cont                      | reduce the number of files to less than 200!   |                   |                       |                    |                        |     |          |
|                              |                                                | Done              |                       |                    |                        |     |          |
|                              |                                                |                   |                       |                    |                        |     |          |
| <ul> <li>Classify</li> </ul> |                                                |                   |                       |                    |                        |     |          |
| Tran                         |                                                |                   |                       |                    |                        |     |          |
|                              |                                                |                   |                       |                    |                        |     |          |
|                              |                                                |                   |                       |                    |                        |     |          |
|                              |                                                |                   |                       |                    |                        |     |          |
| KEY                          |                                                |                   |                       |                    |                        |     |          |
|                              |                                                |                   |                       |                    |                        |     |          |
| - Block                      |                                                |                   |                       |                    |                        |     |          |
| Zoom                         |                                                |                   |                       |                    |                        |     |          |
|                              |                                                |                   |                       |                    |                        |     |          |
| RST                          |                                                |                   |                       |                    |                        |     |          |
|                              |                                                |                   |                       |                    |                        |     | _        |
| point                        |                                                |                   |                       |                    |                        |     | Exit     |
| Zoom le                      |                                                |                   |                       |                    |                        |     |          |
| Point 0                      | Refresh Grass Forb Shr                         | rub Cactus Litter | Soil Rock Unknow Inva | siv btn10 btn11 b  | tn12 btn13 btn14 btn1  |     |          |
| Point                        | Back btn16 btn17 btn                           | 18 btn19 btn20 b  | tn21 btn22 btn23 btn2 | 4 btn25 btn26 b    | tn27 btn28 btn29 btn30 |     |          |
|                              |                                                |                   |                       |                    |                        |     |          |

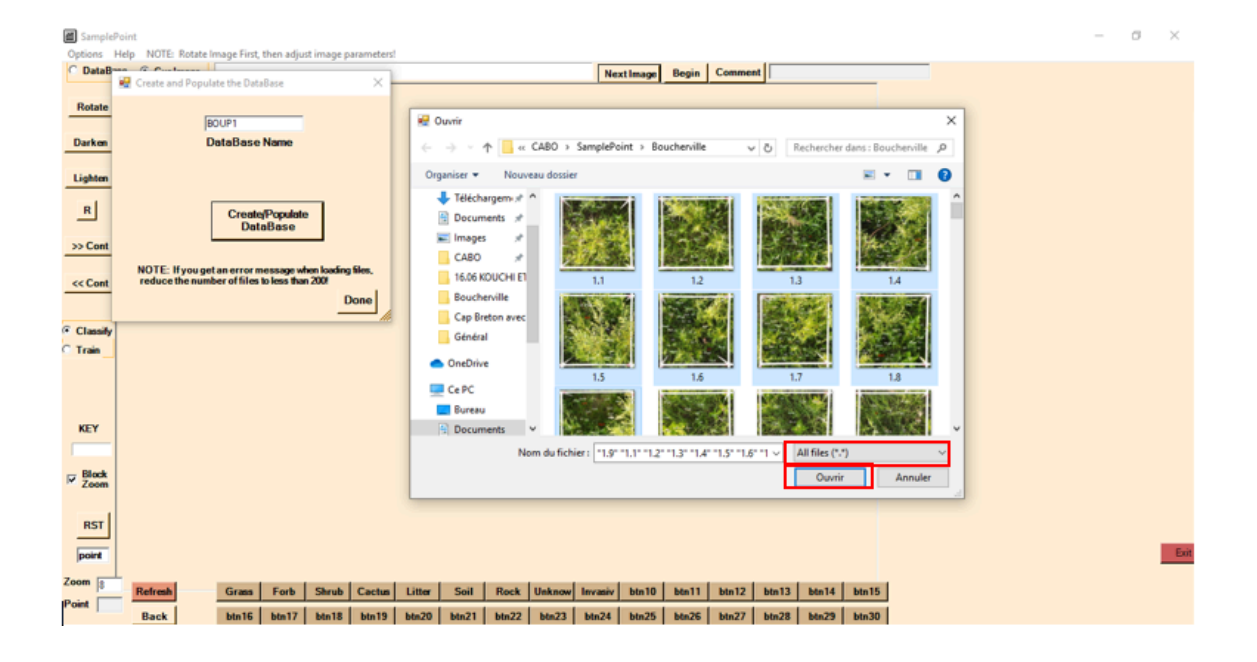

2.5 Select Done and OK to complete.

| Options  | nplePoint<br>ns Help_NOTE: Rotate Image First, then adjust image parameters!                                                                                                    | - a ×           |
|----------|----------------------------------------------------------------------------------------------------|-----------------|
| C DataB- | HaBer C. A. Luce Begin Comment                                                                                                    |                 |
| Rotate   | BOUP1                                                                                                    |                 |
| Darken   | ken DataBase Name                                                                                                    |                 |
| Lighten  | ton                                                                                                    |                 |
| R        | Crente/Populate<br>DataBase                                                                                                    |                 |
| >> Cont  | set                                                                                                    |                 |
| << Cont  | reduce the number of files to less than 200  Successful Creation of new DataBasel                                                                                                    |                 |
| Classify | The DataBase was created as:<br>C:Users/Sabnet/Decuments/Emploi/CABO/SamplePoint/Boucherville/B                                                                                                    |                 |
| C Train  | n OUPLALS OUPLALS Click 'Options/SelectDataBase' to access this DataBase.                                                                                                    |                 |
|          |                                                                                                    | 1               |
| KEY      | Y                                                                                                    | L)              |
| Black    |                                                                                                    |                 |
| Zoom     | om                                                                                                    |                 |
| RST      | 57                                                                                                    |                 |
| point    |                                                                                                    |                 |
| Point    | B         Grams         Forb         Shrub         Cactua         Litter         Soil         Rock         Unknow/         Invaniv         btn11         btn12         btn12           Back         btn16         btn17         btn18         btn20         btn21         btn23         btn24         btn26         btn26         btn27         btn26         btn26         btn27         btn26         btn26         btn27         btn26         btn26         btn27         btn26         btn26         btn27         btn26         btn26         btn27         btn26         btn27         btn26         btn26         btn27         btn26         btn26         btn27         btn26         btn26         btn27         btn26         btn26         btn27         btn26         btn26         btn27         btn26         btn26         btn27         btn26         btn26         btn27         btn26         btn26         btn27         btn26         btn27         btn26         btn26         btn26         btn27         btn26         btn26         btn27         btn26         btn26         btn26         btn27         btn26         btn26         btn26         btn26         btn26         btn26         btn26         btn26         btn26         btn26 | i bin 14 bin 15 |

2.6 Follow Options  $\rightarrow$  Select DataBase, and select the file that you want to fill, then OK to open your database in *SamplePoint*.

#### Note

Warning: if you select a database that has already been used, you will overwrite your data. Therefore we are using one separate database per plot.

| SamplePoint             |                                                                                                    | - a × |
|-------------------------|----------------------------------------------------------------------------------------------------|-------|
| Options Help NOTE Rot   | is Image First, then adjust image parameters!                                                                                                    |       |
| Change Crosshair Color  | > NextImage Begin Comment                                                                                                    |       |
| Create Statistics Files |                                                                                                    |       |
| Custom Buttons          |                                                                                                    |       |
| Database Wizard - Creat | 08                                                                                                    |       |
| Dual Monitor            |                                                                                                    |       |
| GoTo Image              |                                                                                                    |       |
| Launch SPTracker        |                                                                                                    |       |
| Preload the Next Image  |                                                                                                    |       |
| Select DataBase         |                                                                                                    |       |
| Select Grid Size        | >                                                                                                    |       |
| SnapZoom                |                                                                                                    |       |
| and and                 |                                                                                                    |       |
| eccont                  |                                                                                                    |       |
|                         |                                                                                                    |       |
| © Classily              |                                                                                                    |       |
| C Train                 |                                                                                                    |       |
|                         |                                                                                                    |       |
|                         |                                                                                                    |       |
|                         |                                                                                                    |       |
|                         |                                                                                                    |       |
| RET                     |                                                                                                    |       |
|                         |                                                                                                    |       |
| U Block                 |                                                                                                    |       |
| Zoom                    |                                                                                                    |       |
|                         |                                                                                                    |       |
| RST                     |                                                                                                    |       |
| _                       |                                                                                                    |       |
| port                    |                                                                                                    |       |
| Zoom 3 man              | In the local walk of the deal walk with the second second se |       |
| Point                   | Grass Forb Strute Coctus Litter Seit Fock Deknow Invasiv Ma10 Ma11 Ma12 Ma13 Ma14 Ma15                                                                                                    |       |
| Back                    | bin16 bin17 bin18 bin19 bin20 bin21 bin22 bin23 bin24 bin25 bin25 bin26 bin27 bin28 bin29 bin30                                                                                                    |       |

| a SamplePoint            |                                |                                   |                                    |                     |               | - 0 |
|--------------------------|--------------------------------|-----------------------------------|------------------------------------|---------------------|---------------|-----|
| ptions Help NOTE: Rotate | Image First, then adjust image | parameters                        | Harthman                           | Basia Comment       |               |     |
| Con mage                 |                                |                                   | Nextimage                          | begin Comment       |               |     |
| lotate                   |                                |                                   |                                    |                     |               |     |
| _                        | Cuvrir                         |                                   |                                    | ×                   |               |     |
| larken                   |                                | 100 - CreateRaint - Reacher St    | a B Bacharder des                  | - Rember its 0      |               |     |
|                          | (*                             | LADU > samplePoint > boucherville | V O Nechercher dan                 | s: boucherville p   |               |     |
| ighten                   | Organiser • Nouvea             | au dossier                        |                                    | 🗉 • 🔲 📀 📗           |               |     |
| al                       | Général ^                      | Nom                               | Modifié le                         | Type                |               |     |
| <u> </u>                 | <ul> <li>OneDrive</li> </ul>   | R BOU TOT                         | 2019-08-19 4-40 PM                 | Feuille de calcul   |               |     |
| Cont                     | Chechne                        | R BOUT                            | 2019-08-19 4-45 PM                 | Feuille de calcul   |               |     |
|                          | Ce PC                          | BT 80014                          | 2019-08-19 4:25 PM                 | Feuille de calcul   |               |     |
| Cant                     | E Bureau                       | 8 BOUP1                           | 2019-08-20 10:26                   | Feuille de calcul   |               |     |
| com                      | Documents                      | 8 BOUPLOT17                       | 2019-08-19 2:08 PM                 | Feuille de calcul   |               |     |
|                          | images                         | ET \$208                          | 2019-08-14 4:02 PM                 | Feuille de calcul   |               |     |
| lassify                  | Musique                        | TEST1                             | 2019-08-14 5:47 PM                 | Feuille de calcul   |               |     |
| irain                    | Objets 3D                      |                                   |                                    |                     |               |     |
|                          | Téléchargement                 |                                   |                                    |                     |               |     |
|                          | Vidées                         |                                   |                                    |                     |               |     |
|                          | Dirave local (C)               |                                   |                                    |                     |               |     |
| ΈY                       | - Doque local (ci)             |                                   |                                    |                     |               |     |
|                          | - Plant                        |                                   |                                    | · · · ·             |               |     |
|                          | Non                            | n du fichier : BOUP1              | <ul> <li>Excel Spreadsh</li> </ul> | eets (*.xls,*XLS) 🗸 |               |     |
| Block<br>Zoom            |                                |                                   | Ouvrir                             | Annuler             |               |     |
|                          |                                |                                   |                                    |                     |               |     |
| nerl                     |                                |                                   |                                    |                     |               |     |
| Kal                      |                                |                                   |                                    |                     |               |     |
| point                    |                                |                                   |                                    |                     |               |     |
|                          |                                |                                   |                                    |                     |               |     |
| Refresh                  | Grass Forb Shrub               | Cactua Litter Soil Ro             | ck Unknow Invasiv btn10            | btn11 btn12 btn1    | 3 btn14 btn15 |     |
| Internet                 |                                |                                   |                                    |                     |               |     |

| 🖉 Sam   | plePoint    |           |            |           |            |           |        |       |             |              |              |               |           |            |       |       |       |  |  | <br>0 | $\times$ |
|---------|-------------|-----------|------------|-----------|------------|-----------|--------|-------|-------------|--------------|--------------|---------------|-----------|------------|-------|-------|-------|--|--|-------|----------|
| Options | Help NOTE   | Rotate Im | age First, | then adju | st image p | arameters |        |       |             |              |              | _             |           | -          |       |       |       |  |  |       |          |
| Dat     | ibase i Cur | Image     |            |           |            |           |        |       |             |              | Neo          | ct Image      | Begin     | Commer     | it    |       |       |  |  |       |          |
| Rotal   | -           |           |            |           |            |           |        |       |             |              |              |               |           |            |       |       |       |  |  |       |          |
| Darke   | <u>-</u>    |           |            |           |            |           |        |       |             |              |              |               |           |            |       |       |       |  |  |       |          |
| Lighte  | -           |           |            |           |            |           |        |       |             |              |              |               |           |            |       |       |       |  |  |       |          |
| R       |             |           |            |           |            |           |        |       |             |              |              |               |           |            |       |       |       |  |  |       |          |
| >> Cor  | <u>-</u>    |           |            |           |            |           |        |       |             |              |              |               |           |            |       |       |       |  |  |       |          |
| << Cor  | -           |           |            |           |            |           |        | -     |             |              |              |               |           |            | ×     |       |       |  |  |       |          |
| Class   | ily .       |           |            |           |            |           |        |       | There are 9 | images to a  | view. If th  | is is less th | an excert | ed check t |       |       |       |  |  |       |          |
| C Train | -           |           |            |           |            |           |        | d     | iatabase fo | ormat or rec | create the o | iatabase.     |           |            |       |       |       |  |  |       |          |
|         |             |           |            |           |            |           |        | L     |             |              |              |               |           | OK         |       |       |       |  |  |       |          |
| KEY     | _           |           |            |           |            |           |        |       |             |              |              |               |           |            |       |       |       |  |  |       |          |
| - Bloc  |             |           |            |           |            |           |        |       |             |              |              |               |           |            |       |       |       |  |  |       |          |
| Zee     | •           |           |            |           |            |           |        |       |             |              |              |               |           |            |       |       |       |  |  |       |          |
| RST     |             |           |            |           |            |           |        |       |             |              |              |               |           |            |       |       |       |  |  |       |          |
| point   |             |           |            |           |            |           |        |       |             |              |              |               |           |            |       |       |       |  |  |       | E        |
| Zeom    | Refresh     |           | Grass      | Forb      | Shrub      | Cactus    | Litter | Soil  | Rock        | Unknow       | Invasiv      | btn10         | bin11     | btn12      | bin13 | bin14 | btn15 |  |  |       |          |
| Point   | Back        |           | btn16      | btn17     | btn18      | btn19     | btn20  | btn21 | btn22       | btn23        | btn24        | btn25         | btn26     | btn27      | btn28 | btn29 | btn30 |  |  |       |          |

2.7 Create, upload or edit a *SamplePoint* button file for classifying the plot.

For every plot, using the plot species list in *Fulcrum*, under Vegetation Surveys: Herbs and Shrubs  $\rightarrow$  [Appropriate plot]  $\rightarrow$  Species List, all the species\* must appear as a button in *SamplePoint*.

Note

SamplePoint allows for a maximum of 30 classification buttons.

- \*: If there are more than 30 species in your list, add a button named Other that you will edit appropriately afterwards in the plot Excel Database. Make notes of the species of these Other-classified points in each subplot where they occur.
- Always include one button named Unknown, used for when you are not sure of the plant ID (for ex.: because of shade).
- If necessary, add buttons named Ground or Water.
- If necessary, add a button named Dry for cases where a plant is unidentifiable because only a dry stem remains.

| ⊗                                                                                                    | Vegetation Surveys: Herbs and Shrubs                                                                                                    |                                             |
|----------------------------------------------------------------------------------------------------|----------------------------------------------------------------------------------------------------|---------------------------------------------|
|                                                                                                    | 1 record, July 9, 2019                                                                                                    | State 1 - 1 - 1 - 1 - 1 - 1 - 1 - 1 - 1 - 1 |
|                                                                                                    |                                                                                                    |                                             |
| ⊙                                                                                                    | Species List                                                                                                    |                                             |
| ۲                                                                                                    | Plant Taxa                                                                                                    | 20 Items                                    |
| List<br>- Ph.<br>- Sol<br>- Ru.<br>- Co.<br>- Vic<br>- Sol<br>- Tar<br>- Pla<br>- Eur<br>- Po.<br>- Ca.<br>- Fra<br>- Equ<br>- Ca.<br>- Sol<br>- Ca.<br>- Sol<br>- Ga.<br>- Ga.<br>- Ga.<br>- Ga.<br>- Ga.<br>- Co.<br>- Co.<br>- Vic<br>- Sol<br>- Tar<br>- Pla<br>- Co.<br>- Sol<br>- Tar<br>- Pla<br>- Co.<br>- Co.<br>- Sol<br>- Tar<br>- Pla<br>- Co.<br>- Co.<br>- Co.<br>- Sol<br>- Tar<br>- Pla<br>- Co.<br>- Co.<br>- Co.<br>- Co.<br>- Sol<br>- Tar<br>- Pla<br>- Co.<br>- Co.<br>- | of scientific names available:<br>iragmites australis (Cavanilles) Trinius ex Steudel<br>lidago gigantea Aiton<br>ibus idaeus Linnaeus<br>irrus sericea Linnaeus<br>irrus sericea Linnaeus<br>inchus arvensis Linnaeus<br>raxacum officinale F.H. Wiggers<br>antago major Linnaeus<br>ithamia graminifolia (Linnaeus) Nuttall<br>ira alsodes A. Gray<br>ira pratensis Linnaeus<br>irex intumescens Rudge<br>axinus pennsylvanica Marshall<br>uuisetum variegatum Schleicher ex F. Weber & D. Mohr<br>tis riparia Michaux<br>ilamagrostis canadensis (Michaux) Palisot de Beauvois<br>lidago altissima Linnaeus<br>intum aleppicum Jacquin<br>ctium lappa Linnaeus<br>Irsum arvense (Linnaeus) Scopoli |                                             |
| ⊙                                                                                                    | Cover Estimates: Subplot                                                                                                    |                                             |
|                                                                                                    |                                                                                                    |                                             |

2.8 Create a new set of buttons in *SamplePoint* by following Options  $\rightarrow$  Custom Buttons  $\rightarrow$  Create Custom Button Files.

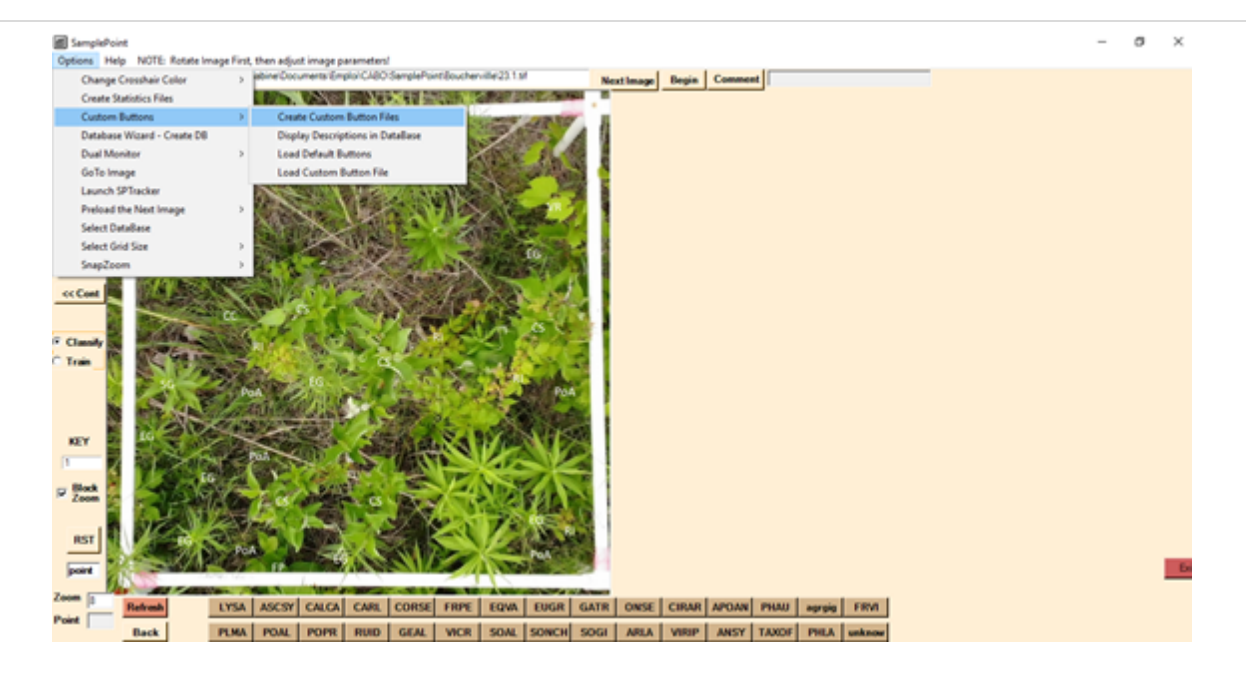

2.9 Fill in the button names (4 letters, see buttons\_explanations joined file) and descriptions (latin or common name; no single quotation marks) for every ground cover that will be used (ex.: species, bare ground, water, unknown, or other).

| Sample/toint                                                                                        |         | - 0 X -                                                                                                    |  |  |  |  |  |  |  |  |  |
|----------------------------------------------------------------------------------------------------|---------|----------------------------------------------------------------------------------------------------|--|--|--|--|--|--|--|--|--|
| North Custom Buttons                                                                                |         | ×                                                                                                    |  |  |  |  |  |  |  |  |  |
| Description (optional)                                                                              | Short   | Cat. Note: You need the 1.47 or greater database to create shorkutal Description (optional) ShortCat                                                                                                    |  |  |  |  |  |  |  |  |  |
| Button 1                                                                                            |         | Button 16 NOTE: Tocreate a                                                                                                    |  |  |  |  |  |  |  |  |  |
| Betton 2                                                                                            |         | Button 17 enter the button labels                                                                                                    |  |  |  |  |  |  |  |  |  |
|                                                                                                    |         | fields as shown. A                                                                                                    |  |  |  |  |  |  |  |  |  |
| Betton 3                                                                                            |         | Button 15 Diank field will result in an invisible button.                                                                                                    |  |  |  |  |  |  |  |  |  |
| Button 4                                                                                            | Г       | Button 19 Save the definition                                                                                                    |  |  |  |  |  |  |  |  |  |
| Batton 5                                                                                            | -       | intosfile. Aftera                                                                                                    |  |  |  |  |  |  |  |  |  |
| Denor S                                                                                             |         | Dutton 20 Outsouts has been                                                                                                    |  |  |  |  |  |  |  |  |  |
| Betton 6                                                                                            |         | Button 21 Custom Button File to                                                                                                    |  |  |  |  |  |  |  |  |  |
| Button 7                                                                                            | -       | Bettra 22 Ioad the definition into                                                                                                    |  |  |  |  |  |  |  |  |  |
|                                                                                                    |         | After the better in                                                                                                    |  |  |  |  |  |  |  |  |  |
| Button 8                                                                                            |         | Betton 23 Deded into the                                                                                                    |  |  |  |  |  |  |  |  |  |
| Betton 9                                                                                            |         | Button 24 A section 24 A sectio |  |  |  |  |  |  |  |  |  |
| B. M                                                                                                |         | and statisticial     analysis.                                                                                                    |  |  |  |  |  |  |  |  |  |
| Bellos 10                                                                                           |         | Betton 25                                                                                                    |  |  |  |  |  |  |  |  |  |
| Button 11                                                                                           |         | Button 26 Cood' Button can be                                                                                                    |  |  |  |  |  |  |  |  |  |
| Batton 12                                                                                           | -       | existing set of ballons.                                                                                                    |  |  |  |  |  |  |  |  |  |
|                                                                                                    |         | Gutton 27 They still need to be saved when done.                                                                                                    |  |  |  |  |  |  |  |  |  |
| Button 13                                                                                           |         | Button 28 0 Note that the ShortCol                                                                                                    |  |  |  |  |  |  |  |  |  |
| Button 14                                                                                           |         | Batton 29 characters must be                                                                                                    |  |  |  |  |  |  |  |  |  |
|                                                                                                    |         | appagence.g. A 2 or a 2.                                                                                                    |  |  |  |  |  |  |  |  |  |
| Dutton 15                                                                                           | F       | Button 30                                                                                                    |  |  |  |  |  |  |  |  |  |
|                                                                                                    |         |                                                                                                    |  |  |  |  |  |  |  |  |  |
| NOTE: a description can contain any character DCEPT the ', travat also be less than 256 characters. |         |                                                                                                    |  |  |  |  |  |  |  |  |  |
| Cancel Existing                                                                                     | Save    | NOTE: Y, y, N, and n are NOT allowed as ShortCatal                                                                                                    |  |  |  |  |  |  |  |  |  |
| Back PLMA POAL POPR RUID GEAL VICH SO                                                               | AL   50 | ONCHE SOGE   AREA   VIRIP   ANSY   TAXOF   PHLA   unknow                                                                                                    |  |  |  |  |  |  |  |  |  |

|          |        | Description (optional)                                                         | Shork    | Note: You        | need the 1.43 | or greater database to create sho | Description (optional)                          | ShortCat        |                                              |
|----------|--------|--------------------------------------------------------------------------------|----------|------------------|---------------|-----------------------------------|-------------------------------------------------|-----------------|----------------------------------------------|
| dion 1   | LYSA   | Littvun salcara                                                                |          | Button 16        | PLMA          | Plantago major Plantain majeu     | 0                                               |                 | NOTE: To create a<br>custom button file.     |
| Atton 2  | ASCSY  | Asclepias syriaca Asclepiade commune                                           |          | Button 17        | POAL          | Pos alsodes Pliturin des bo       | iguets 0                                        |                 | enter the button is<br>in the correspond     |
| tton 3   | CALCA  | Calamagrotis canadensis Calamagrotide du Canade                                | 5 E      | Button 18        | POPR          | Poa pratensis Pätum des pr        | • 0                                             |                 | blank field will rep<br>in an invisible buff |
| atton 4  | CARL   | Carex L                                                                        | ΞE       | <b>Button 19</b> | FUID          | Pubus daeus Frantoiser ro         | • 0                                             |                 | Save the definition                          |
| atton 5  | CORSE  | Comus sercea Comouller/hat-rouge                                               | Π        | Button 20        | GEAL          | Geum aleppicum                    | 0                                               |                 | database has bee<br>loaded, use the m        |
| atton 6  | FRPE   | Francia perveyhanca                                                            |          | Button 21        | MCR           | Vicie cracca Vesce jargeau        | 0                                               |                 | item to select a<br>Custom Button Fil        |
| utton 7  | EQVA   | Equestum varlegatum Phile panachée                                             |          | Button 22        | SOAL          | Soldago altreama Verge dor hau    | • 0                                             |                 | the database.                                |
| atton 8  | EUGR   | Euthamia graninifolia Vierge dor à feuilles de graninile                       | Π        | Button 23        | SONCH         | Sonchus arvensis Lateron des d    | hanpa D                                         |                 | After the button is<br>loaded into the       |
| etton 9  | GATR   | Salun Milun                                                                    | 5 🗆      | <b>Button 24</b> | SOGI          | Soldago pgartea Verge dor géa     | • 0                                             |                 | used for classifica<br>and statistical       |
| atton 10 | ONSE   | Onoclea senabilis                                                              | 5 🗆      | Button 25        | ARLA          | Arctium lappe                     | 0                                               |                 | analysis.                                    |
| ution 11 | CIRAR  | Orsun avense                                                                   | 5 F      | Button 26        | <b>WRIP</b>   | Vitis riparta Vigne des riva      | pes 0                                           |                 | 'Load' Button can<br>used to edit an         |
| utton 12 | APOAN  | Apogrum andreaemfolum                                                          | 5 🗆      | Button 27        | ANSY          | Anthrisous sylvestris             | 0                                               |                 | existing set of but<br>They still need to    |
| utton 13 | PHAU   | Progetes autralis Cavaniles) Tinus ex Strudel subsp. Autralis Roseau<br>consun | Π        | Button 28        | TAXOF         | Taravacum officinale Peo          | nik oficinal 0                                  |                 | Note that the Shore                          |
| atton 14 | əgigig | Agrodis ggantea Agrodide blanche                                               | <u> </u> | Button 29        | PHA           | Phalans anndhacea                 | 0                                               |                 | characters must b<br>alphabetic e.g. A       |
| utton 15 | FRM    | Fageta vignaria                                                                |          | Button 30        | unknow        | unknown                           | 0                                               |                 |                                              |
|          |        |                                                                                |          |                  | NOTE          | description can contain any ch    | sractor EXCEPT the ', It must also be less than | 255 characters. |                                              |

4 letter names in caps lock can be seen more clearly and thus are more convenient.

2.10 If a set of buttons already exists for the site, use it as a base to create this new set by clicking on Load Existing. Make the required edits by renaming the appropriate button names and descriptions.

Note

The original button file will remain intact if the new one is given a new name.

| SamplePoint     Junior Custom Puttons                                                                                             |       | - 0 X                                                                                                 |  |  |  |  |  |  |  |  |  |
|----------------------------------------------------------------------------------------------------|-------|----------------------------------------------------------------------------------------------------|--|--|--|--|--|--|--|--|--|
| Description (optional)                                                                                                    | Short | nCut Note: You need the 1.47 or greater database to create shoricutal Description (ontional) ShortCut |  |  |  |  |  |  |  |  |  |
| Button 1                                                                                                    |       | Button 16 NOTE: To create a                                                                           |  |  |  |  |  |  |  |  |  |
| Button 2                                                                                                    |       | Button 17 enter the button labels in the corresponding                                                |  |  |  |  |  |  |  |  |  |
| Button 3                                                                                                    |       | Button 18 fields as shown. A blank field will result                                                  |  |  |  |  |  |  |  |  |  |
| Button 4                                                                                                    |       | Button 19                                                                                             |  |  |  |  |  |  |  |  |  |
| Button 5                                                                                                    |       | Button 20                                                                                             |  |  |  |  |  |  |  |  |  |
| Button 6                                                                                                    |       | Button 21 loaded, use the menu item to select a                                                       |  |  |  |  |  |  |  |  |  |
| Button 7                                                                                                    |       | Custom Button File to<br>Ioad the definition into                                                     |  |  |  |  |  |  |  |  |  |
|                                                                                                    |       | Button 22 After the button is                                                                         |  |  |  |  |  |  |  |  |  |
| Button 8                                                                                                    |       | Button 23 O loaded into the database, it will be                                                      |  |  |  |  |  |  |  |  |  |
| Button 9                                                                                                    |       | Button 24 used for classification<br>and statisticial                                                 |  |  |  |  |  |  |  |  |  |
| Button 10                                                                                                    |       | Button 25 Also and that the                                                                           |  |  |  |  |  |  |  |  |  |
| Button 11                                                                                                    |       | Button 26 Uad' Button can be used to edit an                                                          |  |  |  |  |  |  |  |  |  |
| Button 12                                                                                                    |       | Button 27 existing set of buttons. They still need to be                                              |  |  |  |  |  |  |  |  |  |
| Button 13                                                                                                    |       | Button 28 O Note that the ShortOat                                                                    |  |  |  |  |  |  |  |  |  |
| Button 14                                                                                                    |       | Button 29                                                                                             |  |  |  |  |  |  |  |  |  |
| Button 15                                                                                                    |       | Button 30                                                                                             |  |  |  |  |  |  |  |  |  |
|                                                                                                    |       | N N N N N N N N N N N N N N N N N N N                                                                 |  |  |  |  |  |  |  |  |  |
| Concel Load Sava NOTE: a description can contain any character EXCEPT Me <sup>1</sup> . It must also be less than 256 characters. |       |                                                                                                    |  |  |  |  |  |  |  |  |  |
| Existing                                                                                                    | Guve  | NOTE: Y, y, N, and n are NOT allowed as ShortCuts!                                                    |  |  |  |  |  |  |  |  |  |

| SamplePoi   | nt                                                                                                    |                                                                                        |        |              |               |                       |                      |                        |          | - 0 X                                                                 |  |  |
|-------------|----------------------------------------------------------------------------------------------------|----------------------------------------------------------------------------------------|--------|--------------|---------------|-----------------------|----------------------|------------------------|----------|-----------------------------------------------------------------------|--|--|
| 🖳 Define Cu | stom Button                                                                                                    | 5                                                                                      |        |              |               |                       |                      |                        |          | ×                                                                     |  |  |
|             |                                                                                                    | Description (optional)                                                                 | ShortC | ut Note: You | need the 1.47 | 7 or greater database | to create shortcuts! | Description (optional) | ShortCut |                                                                       |  |  |
| Button 1    | LYSA                                                                                                    | Lythrum salicaria                                                                      |        | Button 16    | PLMA          | Plantago major        | Plantain majeur      |                        |          | NOTE: To create a<br>custom button file.                              |  |  |
| Button 2    | ASCSY                                                                                                    | Asclepias syriaca Asclépiade commune                                                   |        | Button 17    | POAL          | Poa alsodes           | Pâturin des bosquets |                        |          | enter the button labels<br>in the corresponding<br>fields as shown. A |  |  |
| Button 3    | CALCA                                                                                                    | Calamagrostis canadensis Calamagrostide du Canada                                      |        | Button 18    | POPR          | Poa pratensis         | Pâturin des prés     |                        |          | blank field will result<br>in an invisible button.                    |  |  |
| Button 4    | CARL                                                                                                    | Carex L                                                                                |        | Button 19    | RUID          | Rubus idaeus          | Framboisier rouge    |                        |          | Save the definition<br>into a file. After a                           |  |  |
| Button 5    | CORSE                                                                                                    | Comus sericea Comouiller hart-rouge                                                    |        | Button 20    | GEAL          | Geum aleppicum        |                      | 1                      |          | database has been<br>loaded, use the menu                             |  |  |
| Button 6    | FRPE                                                                                                    | Fraxinus pennsylvanica                                                                 |        | Button 21    | VICR          | Vicia cracca          | Vesce jargeau        | :                      |          | Custom Button File to<br>load the definition into                     |  |  |
| Button 7    | EQVA                                                                                                    | Equisetum variegatum Prêle panachée                                                    |        | Button 22    | SOAL          | Solidago altissima    | Verge dor haute      | 1                      |          | the database.<br>After the button is                                  |  |  |
| Button 8    | EUGR                                                                                                    | Euthamia graminfolia Verge dor à feuilles de graminée                                  |        | Button 23    | SONCH         | Sonchus arvensis      | Laiteron des champs  | 1                      |          | loaded into the<br>database, it will be                               |  |  |
| Button 9    | GATR                                                                                                    | Galum trfidum                                                                          |        | Button 24    | SOGI          | Solidago gigantea     | Verge dor géante     |                        |          | used for classification<br>and statisticial                           |  |  |
| Button 10   | ONSE                                                                                                    | Onoclea sensibilis                                                                     |        | Button 25    | ARLA          | Arctium lappa         |                      |                        |          | Also note that the                                                    |  |  |
| Button 11   | CIRAR                                                                                                    | Cirsium arvense                                                                        |        | Button 26    | VIRIP         | Vitis riparia         | Vigne des rivages    |                        |          | 'Load' Button can be<br>used to edit an<br>existing set of buttons    |  |  |
| Button 12   | APOAN                                                                                                    | Apocynum androsaemifolium                                                              |        | Button 27    | ANSY          | Anthriscus sylvestris | 1                    |                        |          | They still need to be<br>saved when done.                             |  |  |
| Button 13   | PHAU                                                                                                    | Phragmites australis (Cavanilles) Trinius ex Steudel subsp. Australis Roseau<br>commun |        | Button 28    | TAXOF         | Taraxacum officinal   | e Pissenit officinal |                        |          | Note that the ShortCut                                                |  |  |
| Button 14   | agrgig                                                                                                    | Agrostis gigantea Agrostide blanche                                                    |        | Button 29    | PHLA          | Phalaris arundinace   | a                    |                        |          | alphabetic e.g. A-Z or<br>a-z.                                        |  |  |
| Button 15   | FRVI                                                                                                    | Fragaria virginiana                                                                    |        | Button 30    | unknow        | unknown               |                      | (                      |          |                                                                       |  |  |
|             | Cancel Load Existing Save NOTE: a description can contain any character EXCEPT the'. It must also be less than 255 characters.<br>NOTE: Y, y, N, and n are NOT allowed as StortCute! |                                                                                        |        |              |               |                       |                      |                        |          |                                                                       |  |  |

| M SamplePo  | int                                                                                                    |                                                                                     |       |           |               |                                          |                        |          | - 0 X                                                                |  |  |  |  |
|-------------|----------------------------------------------------------------------------------------------------|-------------------------------------------------------------------------------------|-------|-----------|---------------|------------------------------------------|------------------------|----------|----------------------------------------------------------------------|--|--|--|--|
| 🛃 Define Cu | ustom Butto                                                                                                    | ns                                                                                  |       |           |               |                                          |                        |          | ×                                                                    |  |  |  |  |
|             |                                                                                                    | Description (optional)                                                              | Short | Note: You | need the 1,47 | or greater database to create shortcuts! | Description (optional) | ShortCut |                                                                      |  |  |  |  |
| Button 1    | CAIN                                                                                                    | Carex intumescens                                                                   |       | Button 16 | PLMA          | Plantago major Plantain majeur           |                        |          | NOTE: To create a custom button file,                                |  |  |  |  |
| Button 2    | ASCSY                                                                                                    | Asclepias syriaca Asclépiade commune                                                |       | Button 17 | POAL          | Poa alsodes Pâturin des bosquets         | 0                      |          | enter the button labels<br>in the corresponding<br>fields as shown A |  |  |  |  |
| Button 3    | CALCA                                                                                                    | Calamagrostis canadensis Calamagrostide du Canada                                   |       | Button 18 | POPR          | Poa pratensis Pâturin des prés           | $\sim$                 |          | blank field will result<br>in an invisible button.                   |  |  |  |  |
| Button 4    | CARL                                                                                                    | Carex L                                                                             |       | Button 19 | RUID          | Rubus idaeus Framboisier rouge           | 0                      |          | Save the definition into a file. After a                             |  |  |  |  |
| Button 5    | CORSE                                                                                                    | Comus sericea Comouller hart-rouge                                                  |       | Button 20 | GEAL          | Geum aleppicum                           | 0                      |          | database has been<br>loaded, use the menu                            |  |  |  |  |
| Button 6    | FRPE                                                                                                    | Fraxinus pennsylvanica                                                              |       | Button 21 | VICR          | Vicia cracca Vesce jargeau               | 0                      |          | Custom Button File to<br>load the definition into                    |  |  |  |  |
| Button 7    | EQVA                                                                                                    | Equisetum variegatum Prêle panachée                                                 |       | Button 22 | SOAL          | Solidago altissima Verge dor haute       | 0                      |          | the database.                                                        |  |  |  |  |
| Button 8    | EUGR                                                                                                    | Euthamia graminfolia Verge dor à feuilles de graminée                               |       | Button 23 | SONCH         | Sonchus arvensis Laiteron des champs     | 0                      |          | loaded into the<br>database, it will be                              |  |  |  |  |
| Button 9    | GATR                                                                                                    | Galium trfidum                                                                      |       | Button 24 | SOGI          | Solidago gigantea Verge dor géante       | 0                      |          | used for classification<br>and statisticial                          |  |  |  |  |
| Button 10   | agrgig                                                                                                    | Agrostis gigantea Agrostide blanche                                                 |       | Button 25 | ARLA          | Arctium lappa                            | 0                      |          | Also note that the                                                   |  |  |  |  |
| Button 11   | CIRAR                                                                                                    | Cirsium arvense                                                                     |       | Button 26 | VIRIP         | Vitis riparia Vigne des rivages          | 0                      |          | "Load" Button can be<br>used to edit an<br>existing set of buttons   |  |  |  |  |
| Button 12   | APOAN                                                                                                    | Apocynum androsaemifolium                                                           |       | Button 27 | ANSY          | Anthriscus sylvestris                    | 0                      |          | They still need to be saved when done.                               |  |  |  |  |
| Button 13   | PHAU                                                                                                    | Phragmites australis (Cavanilles) Trinius ex Steudel subsp. Australis Roseau commun |       | Button 28 | TAXOF         | Taraxacum officinale Pissenit officinal  | 0                      |          | Note that the ShortCut                                               |  |  |  |  |
| Button 14   | ground                                                                                                    | ground                                                                              |       | Button 29 | PHLA          | Phalaris arundinacea                     | 0                      |          | alphabetic e.g. A-Z or<br>a-z.                                       |  |  |  |  |
| Button 15   | dry                                                                                                    | dayl O                                                                              |       | Button 30 | unknow        | unknown                                  | 0                      |          |                                                                      |  |  |  |  |
|             | Lond         NOTE: a description can contain any character EXCEPT the'. It must also be less than 255 characters.           Existing         Save         NOTE: Y, y, N, and n are NOT allowed as ShortCutal           Back 1         PDMA1         PDMA1         PDMA1 |                                                                                     |       |           |               |                                          |                        |          |                                                                      |  |  |  |  |

2.11 Save and name this new custom button file.

| construction of the second second sec |                     |                 | ×             | A7 or greater backage to create short day Description (optional                                                                                                    | d) ShortCut |                                            |
|----------------------------------------------------------------------------------------------------|---------------------|-----------------|---------------|----------------------------------------------------------------------------------------------------|-------------|--------------------------------------------|
| ->                                                                                                    | v & Rechercher dans | :Boucherville J | PLMA          | Partago najor Partan najeur                                                                                                    |             | NOTE: To create a<br>custom button file.   |
| rganiser = Nouveau dossier                                                                                                    |                     | 10 × 4          | POAL          | Poe alsodes Páturin des bosqueta                                                                                                    |             | enter the button lai<br>in the corresponde |
| E Images # A Nom                                                                                                    | Modifié le          | Туря            | ^ POPR        | Paa prateriais Páturin des prés                                                                                                    |             | blank field will res                       |
| SamplePoint #                                                                                                    | 2019-06-28 11-10    | Fichier 8TN     |               |                                                                                                    |             | in an invisible buth                       |
| Bouchenille bou2.8th                                                                                                    | 2019-08-28 1/22 PM  | Fichier 8TN     | RUID          | Rubus daeus Rramboisier rouge                                                                                                    |             | Save the definition                        |
| Bouchenville boul.Btn                                                                                                    | 2019-08-28 2:55 PM  | Fichier BTN     | GEAL          | Deurs alessinum                                                                                                    |             | database has bee                           |
| Boucherville boul.8th                                                                                                    | 2019-08-14 5:36 PM  | Fichier 8TN     | in the second |                                                                                                    |             | loaded, use the m                          |
| Medieut bouilith                                                                                                    | 2019-08-16 3-05 PM  | Fichier 8TN     | VICR          | Voa oracca Vesce jargeau                                                                                                    |             | Custom Button Fi                           |
| bou10.8tn                                                                                                    | 2019-08-19 4:44 PM  | Fichier 8TN     | Con al        | Enter a second second sec |             | load the definition                        |
| OneDrive  BOU11.8te                                                                                                    | 2019-08-21 3:56 PM  | Fichier 8TN     | SOAL          | Doldago allissma Verge dor haute                                                                                                    |             | the database.                              |
| CaPC boul2.8tm                                                                                                    | 2019-08-22 10:58    | Fichier BTN     | SONC          | Sonchus anveneis Lateron des champs                                                                                                    |             | After the button is<br>londed into the     |
| Bureau Douris.Btn                                                                                                    | 2019-06-22 12:09    | Fichier 8TN     |               |                                                                                                    |             | database, it will b                        |
| Decuments                                                                                                    | 2019-06-22 2:34 PM  | Fichier IITN    | * SOGI        | Solidago pipartina Verge dor pliarite                                                                                                    |             | used for classific<br>and statisticial     |
|                                                                                                    |                     |                 | -             | The first sectors                                                                                                    |             | analysis.                                  |
| Nom du fichier: boul                                                                                                    |                     |                 | - NILA        | Proton lappa                                                                                                    |             | Also note that the                         |
| Type: Custom Button Files (*.8tn,*8TN)                                                                                                    |                     |                 | VIRIP         | Vite spara Vigne des rivages                                                                                                    |             | "Lond" Button car                          |
|                                                                                                    |                     |                 |               |                                                                                                    |             | used to edit an<br>existing set of bu      |
| Masquer les dossiers                                                                                                    | Envegistrer         | Annuler         | ANSY          | Anthracus sylvestre                                                                                                    |             | They still need to                         |
| IS PHALI Progrates autouts Covarilles) Timus or Strudel subsp                                                                                                    | Autula Roseau ~     | Button          | 28 TAXO       | Taraxacun ofionale Preerit ofional                                                                                                    |             | Saved when done                            |
| commun                                                                                                    | ×.                  |                 |               |                                                                                                    | <u>x</u>    | Note that the Sho<br>characters must       |
| an 14 ground provid                                                                                                    | 0                   | Betton          | 29 PHLA       | Phalans arundinacea                                                                                                    |             | alphabetic e.g. A                          |
| an 15 day day                                                                                                    | A                   | Button          | 30 Junkno     | Leterone .                                                                                                    |             |                                            |
| int in the second second second second second second second second second second second second second second se                                                                                                    | Ψ.                  |                 | Janacio       |                                                                                                    | × •         |                                            |
|                                                                                                    |                     | 1               |               |                                                                                                    |             |                                            |

2.12 In *SamplePoint*, follow Options  $\rightarrow$  Custom Buttons  $\rightarrow$  Load Custom Button File to select and load the buttons that you will be using to classify the photos from your database.

Note

The Button File selected needs to remain untouched for the whole database.

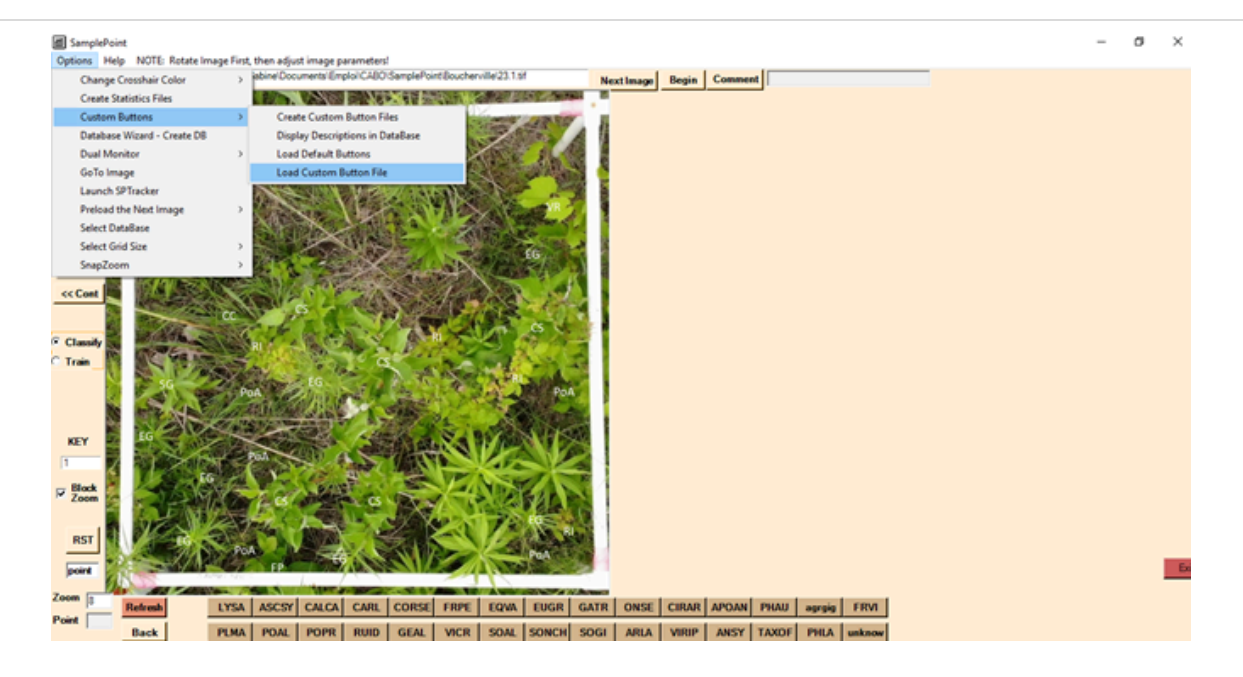

#### SamplePoint

| <ul> <li>Ouvrir</li> <li>         ← → &lt; ↑</li></ul>                                                                                                    | Boucherville C Rechercher dans : Boucherville P C Rechercher dans : Boucherville P C Rechercher dans : Boucherville P C C Rechercher dans : Boucherville P C C Rechercher dans : Boucherville P C C Rechercher dans : Boucherville P C C Rechercher dans : Boucherville P C C Rechercher dans : Boucherville P C C Rechercher dans : Boucherville P C C Rechercher dans : Boucherville P C C Rechercher dans : Boucherville P C C Rechercher dans : Boucherville P C C Rechercher dans : Boucherville P C C Rechercher dans : Boucherville P C C Rechercher dans : Boucherville P C C Rechercher dans : Boucherville P C C Recherville P C Rechercher dans : Boucherville P C C Rechercher dans : Boucherville P C C Recherville P C Recherville P C Recher |
|----------------------------------------------------------------------------------------------------|----------------------------------------------------------------------------------------------------|
| <ul> <li>← → · ↑ • · CABO &gt; SamplePoint</li> <li>Organiser ▼ Nouveau dossier</li> <li>♥ Téléchargem * ↑ Nom</li> <li>֎ Documents * • bou1.8tn</li> <li>■ Images * • bou2.8tn</li> </ul> | Boucherville     C     Rechercher dans : Boucherville     P     BEE     Modifié le     Type     2019-08-28 11:10     Fichier BTN     2019-08-28 1:22 PM     Fichier BTN     2019-08-28 1:22 PM     Fichier BTN     P                                                                                                    |
| Organiser ▼     Nouveau dossier       ↓ Téléchargem: *     ^       ≧ Documents *     bou1.8tn       E Images *     bou2.8tn                                                                | Modifié le         Type           2019-08-28 11:10         Fichier BTN           2019-08-28 1:22 PM         Fichier BTN                                                                                                    |
| ↓ Téléchargem x      ∧ Norn     ☐ Documents x     ☐ bou1.8tn     ☐ Images x     ☐ bou2.8tn                                                                                                 | Modifié le         Type           2019-08-28 11:10         Fichier BTN           2019-08-28 1:22 PM         Fichier BTN           2019-08-28 1:22 PM         Fichier BTN                                                                                                    |
| 😭 Documents 🖈 📄 bou1.8tn<br>📰 Images 🖈 📄 bou2.8tn                                                                                                    | 2019-08-28 11:10 Fichier BTN<br>2019-08-28 1:22 PM Fichier BTN                                                                                                    |
| 📰 Images 🖈 🗋 bou2.8tn                                                                                                    | 2019-08-28 1:22 PM Fichier BTN                                                                                                    |
|                                                                                                    | 2010 00 20 2 5 DM                                                                                                    |
| SamplePoint 🖈 📄 bou3.8tn                                                                                                    | 2019-08-28 2:55 PM Fichier BIN                                                                                                    |
| Boucherville bou4.8tn                                                                                                    | 2019-08-29 11:58 Fichier BTN                                                                                                    |
| Boucherville bou8.8tn                                                                                                    | 2019-08-14 5:36 PM Fichier BTN                                                                                                    |
| Boucherville                                                                                                    | 2019-08-16 3:05 PM Fichier BTN                                                                                                    |
| MerBleue                                                                                                    | 2019-08-19 4:44 PM Fichier BTN                                                                                                    |
| BOU11.Btn                                                                                                    | 2019-08-21 3:56 PM Fichier BTN                                                                                                    |
| <ul> <li>OneDrive</li> <li>bou12.8tn</li> </ul>                                                                                                    | 2019-08-22 10:58 Fichier BTN                                                                                                    |
| bou13.Btn                                                                                                    | 2019-08-22 12:09 Fichier BTN                                                                                                    |
| bou15.Btn                                                                                                    | 2019-08-22 2:34 PM Fichier BTN                                                                                                    |
| bou16.8tn                                                                                                    | 2019-08-23 10:05 Fichier BTN ¥                                                                                                    |
| Documents V C                                                                                                    | 3                                                                                                    |
| Nom du fichier : bou4.8tn                                                                                                    | ✓ Custom Button Files (*.8tn,*BT ✓                                                                                                    |
|                                                                                                    | Ouvrir Annuler                                                                                                    |

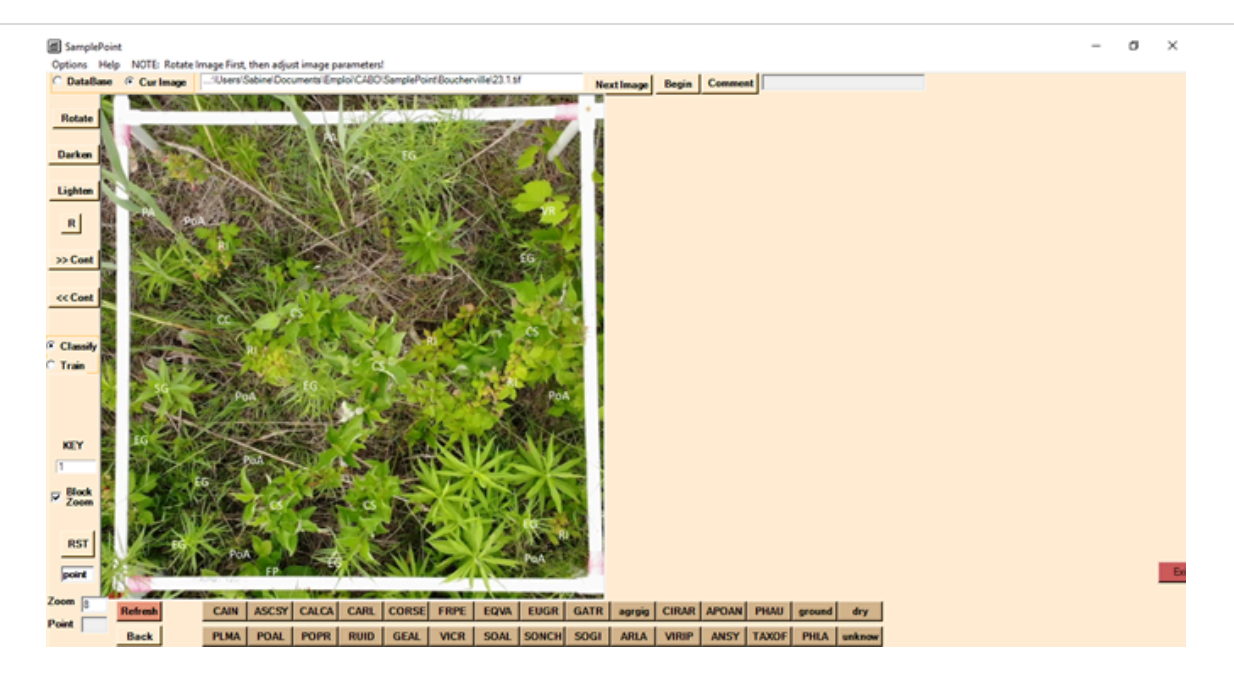

2.13 Edit the picture as needed. The rotation has to be done once only, before classification. The rest can be done at any point and undone by clicking on R.

### Note

Use the buttons on the left menu to Rotate\*, Darken, Lighten, reset (R), increase contrast (>> Cont), or lower contrast (<< Cont) of the picture. Key indicates the Subplot number. Leave Block Zoom ticked. Only untick it if your computer performances are slow.

\*: Use the subplot number (title of the picture) and compare the picture in *SamplePoint* to its copy in *Fulcrum*\*\* to know what rotation is needed. \*\*: Especially useful for subplot no. 5.

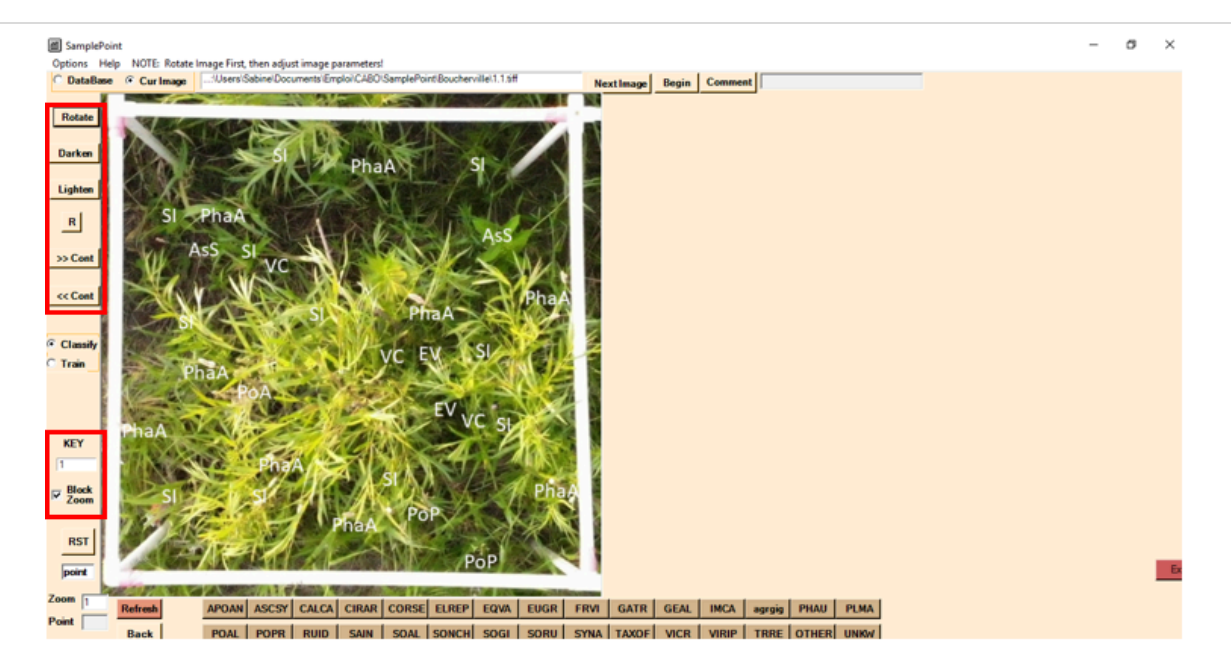

2.14 Under Options  $\rightarrow$  Select Grid Size, select 10×10 = 100. This means that we are using a 10×10 grid of points (100 crosshairs) to classify each subplot.

| SamplePoint                           |        |                            |  |  |            |       |         |      |  |
|---------------------------------------|--------|----------------------------|--|--|------------|-------|---------|------|--|
| Options Help NOTE: Rotate Image First | t, the | n adjust image parameters! |  |  |            |       |         |      |  |
| Change Crosshair Color >              | 1      |                            |  |  | Next Image | Begin | Comment |      |  |
| Create Statistics Files               |        |                            |  |  |            |       |         | <br> |  |
| Custom Buttons >                      |        |                            |  |  |            |       |         |      |  |
| Database Wizard - Create DB           |        |                            |  |  |            |       |         |      |  |
| Dual Monitor >                        |        |                            |  |  |            |       |         |      |  |
| GoTo Image                            |        |                            |  |  |            |       |         |      |  |
| Launch SPTracker                      |        |                            |  |  |            |       |         |      |  |
| Preload the Next Image >              |        |                            |  |  |            |       |         |      |  |
| Select DataBase                       |        |                            |  |  |            |       |         |      |  |
| Select Grid Size >                    |        | 5X5 = 25                   |  |  |            |       |         |      |  |
| SnapZoom >                            |        | 6x6 = 36                   |  |  |            |       |         |      |  |
| we will                               |        | 7x7 = 49                   |  |  |            |       |         |      |  |
| << Cont                               |        | 8X8 = 64                   |  |  |            |       |         |      |  |
|                                       |        | 9x9 = 81                   |  |  |            |       |         |      |  |
| Classify                              | ~      | 10X10 = 100                |  |  |            |       |         |      |  |
| CTrain                                |        | 12X12 = 144                |  |  |            |       |         |      |  |
|                                       |        | 15X15 = 225                |  |  |            |       |         |      |  |
|                                       |        | Random Points              |  |  |            |       |         |      |  |
|                                       | _      |                            |  |  |            |       |         |      |  |

2.15 Click on Begin to start classifying. The 100 crosshairs are now regularly placed on the image, and one crosshair at a time (the red one) will be activated. To classify it, click on one of the 30 buttons of the lower menu.

#### Note

The meaning of each button is indicated in the joined buttons\_explanations Excel file. The Zoom can be adjusted by rotating the wheel of a wheel mouse. The Point field indicates the point (#/100) you are currently classifying. The Back button is used to correct a previous crosshair classification.

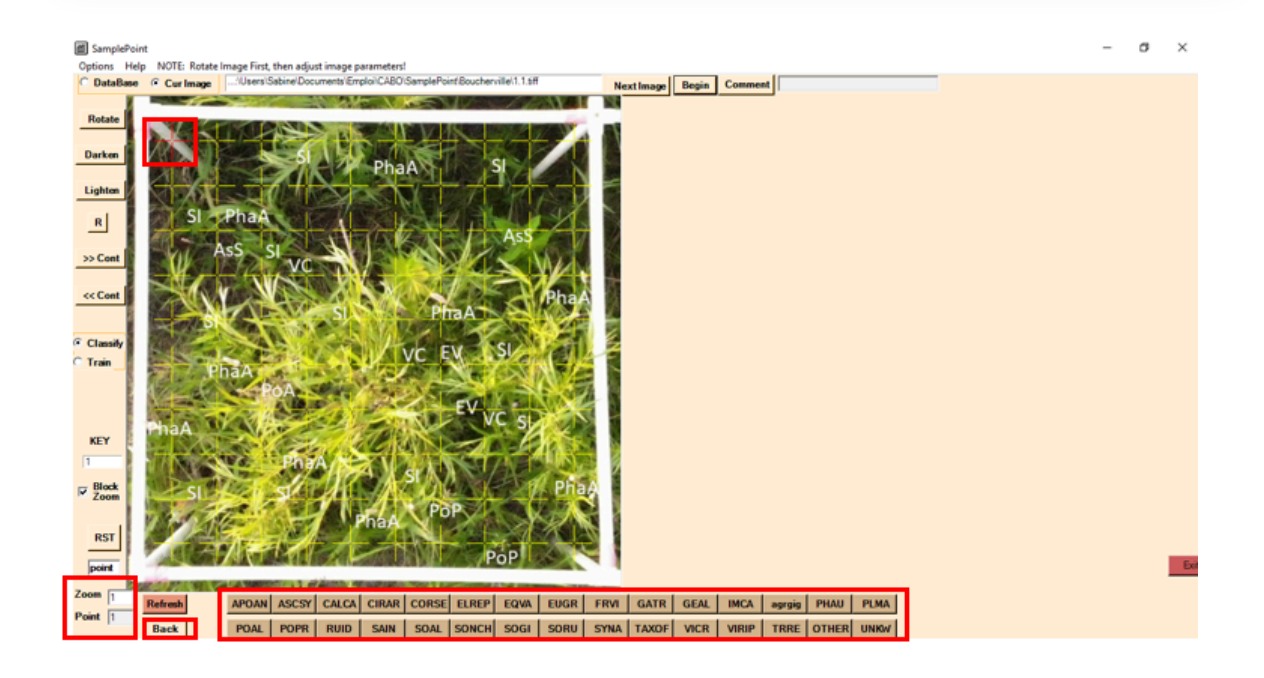

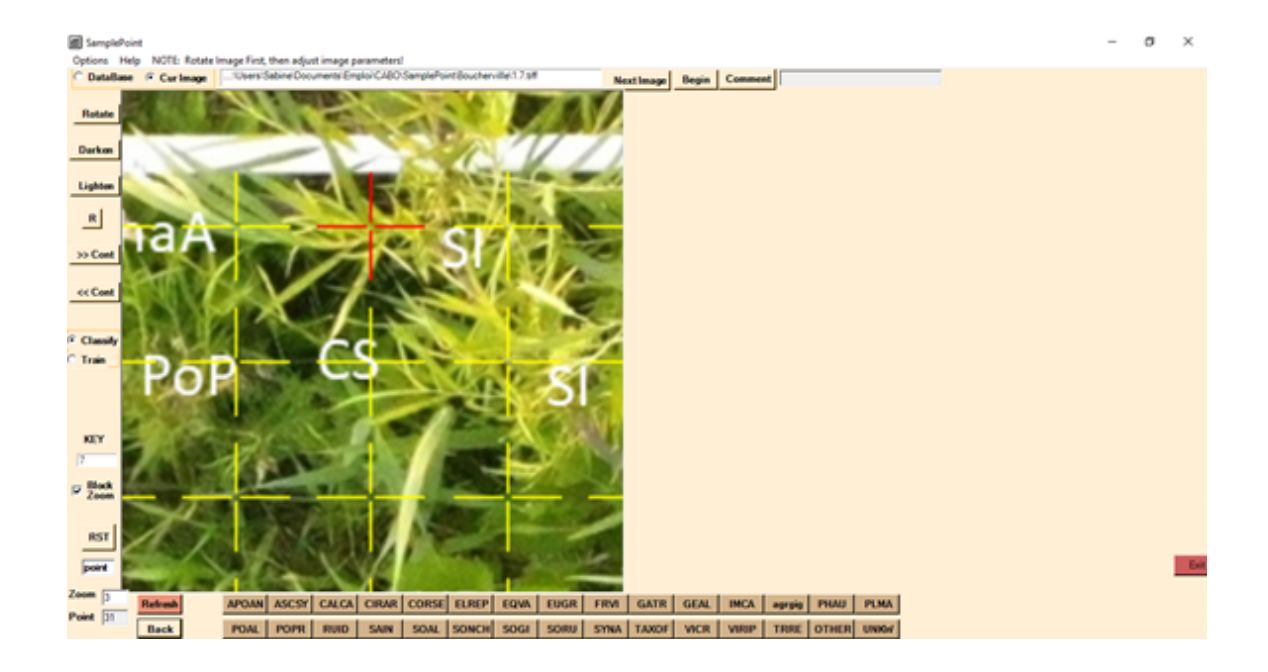

2.16 To classify each crosshair, help yourself by opening (ideally on a different monitor) the *Fulcrum* Vegetation Survey: Herbs and Shrubs of that specific plot. Before starting to work on each subplot, open in two different tabs 1) the species list for the subplot and 2) the Original picture (not annotated) of that subplot.

#### Note

Compare the *Fulcrum* species list to the annotated picture on *SamplePoint* to locate where the different species are. Use the zoom in the Original picture, as well and the Lighten, Darken, and contrast options in *SamplePoint* to help identify less obvious plants.

| ۲     | Subplots                                          | Ø   | $\oslash$ |
|-------|---------------------------------------------------|-----|-----------|
|       | I record / Cover Estimates (7 Items)              |     | 1         |
| Ascle | epias syriaca Linnaeus                            | Vie | w >       |
| Phal  | aris arundinacea Linnaeus                         | Vie | w >       |
| Vicia | e cracca Linnaeus                                 | Vie | w >       |
| Salix | interior Rowlee                                   | Vie | w >       |
| Equi  | setum variegatum Schleicher ex F. Weber & D. Mohr | Vie | w >       |
| Poa   | pratensis Linnaeus                                | Vie | w >       |
| Poa   | alsodes A. Gray                                   | Vie | w >       |

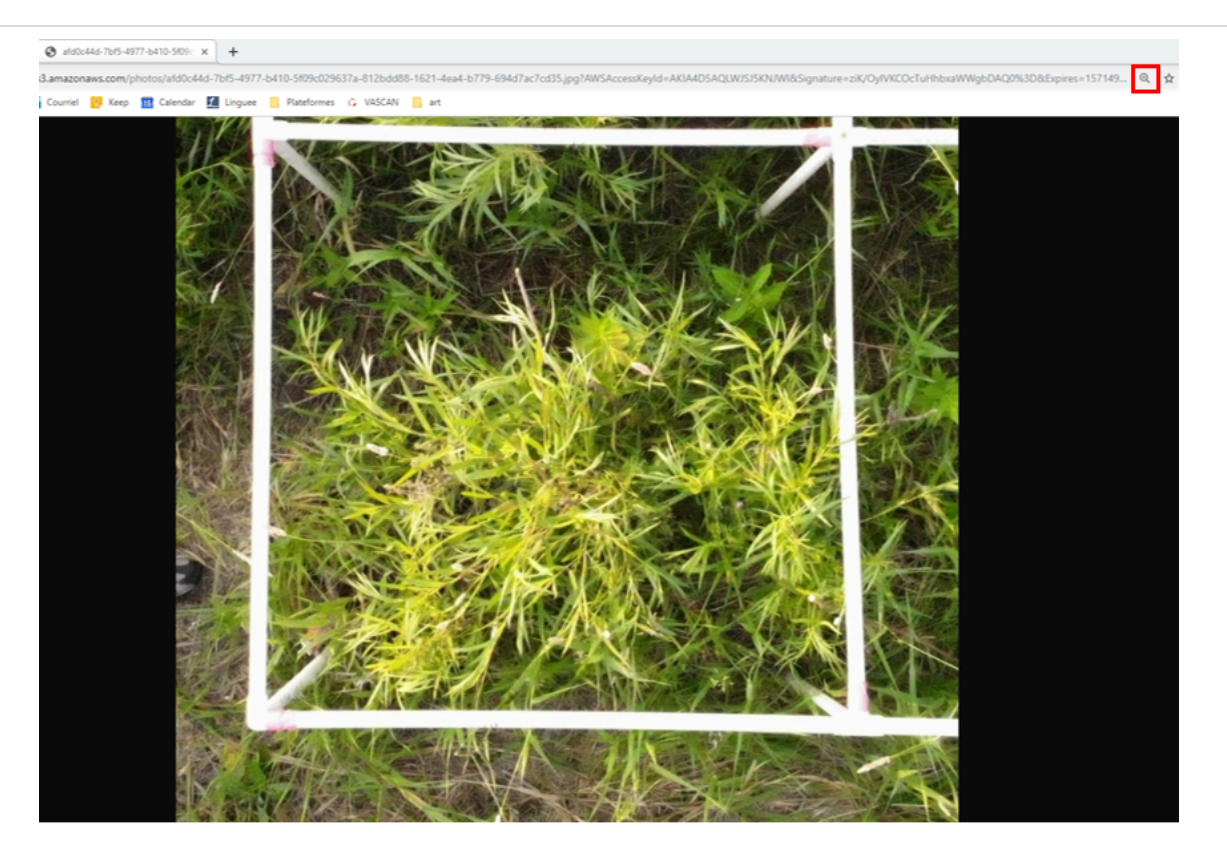

2.17 When the 100 points of an image have been classified, click on Next Image, then Begin to start again for the next image (= key = subplot).

Note

You can stop working on a plot at any time (at the end of a plot, at the end of a subplot, or through a subplot) by clicking on the Exit button in the lower right corner of the screen. Make a note of the point where you stopped.

To start back where you left, click Next image on the top menu until you reach the desired image. Then, enter the number of the point in the point field in the left menu and hit RST (restart).

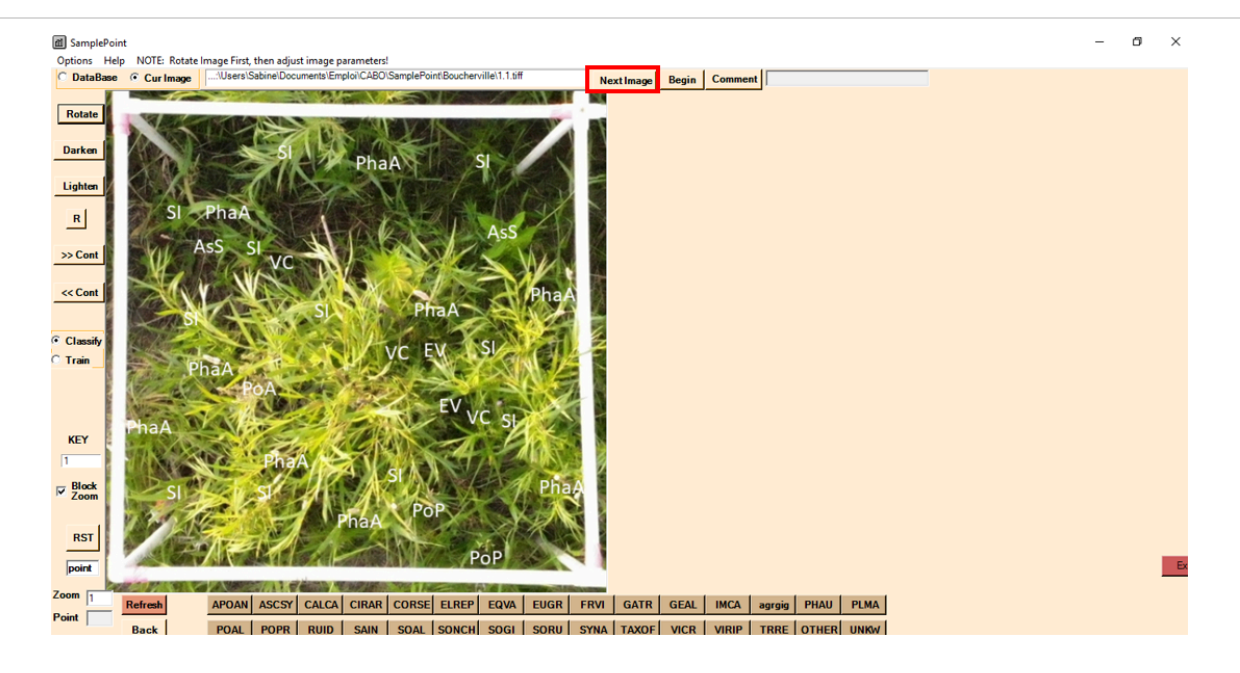

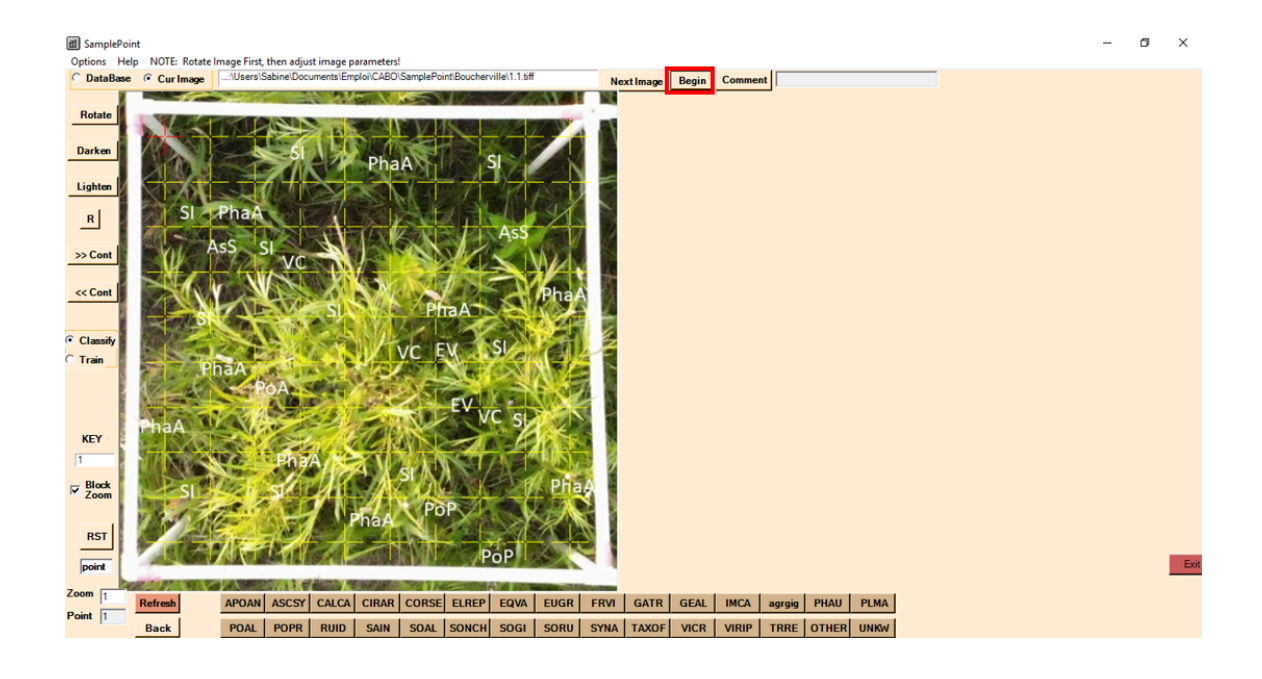

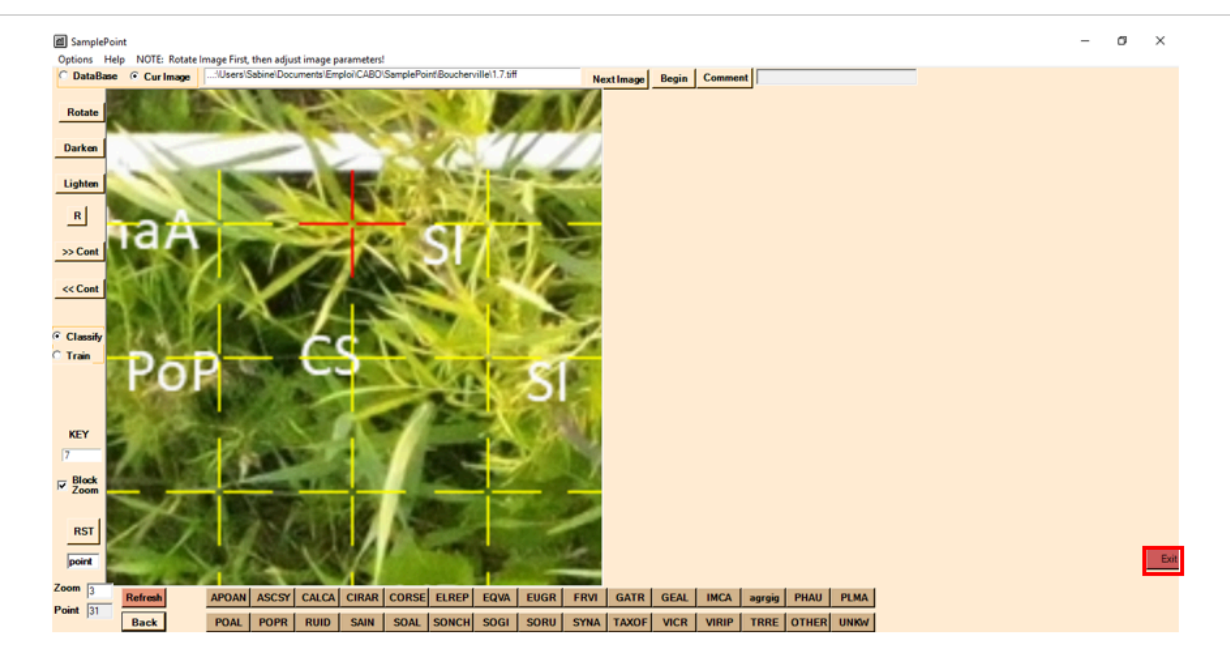

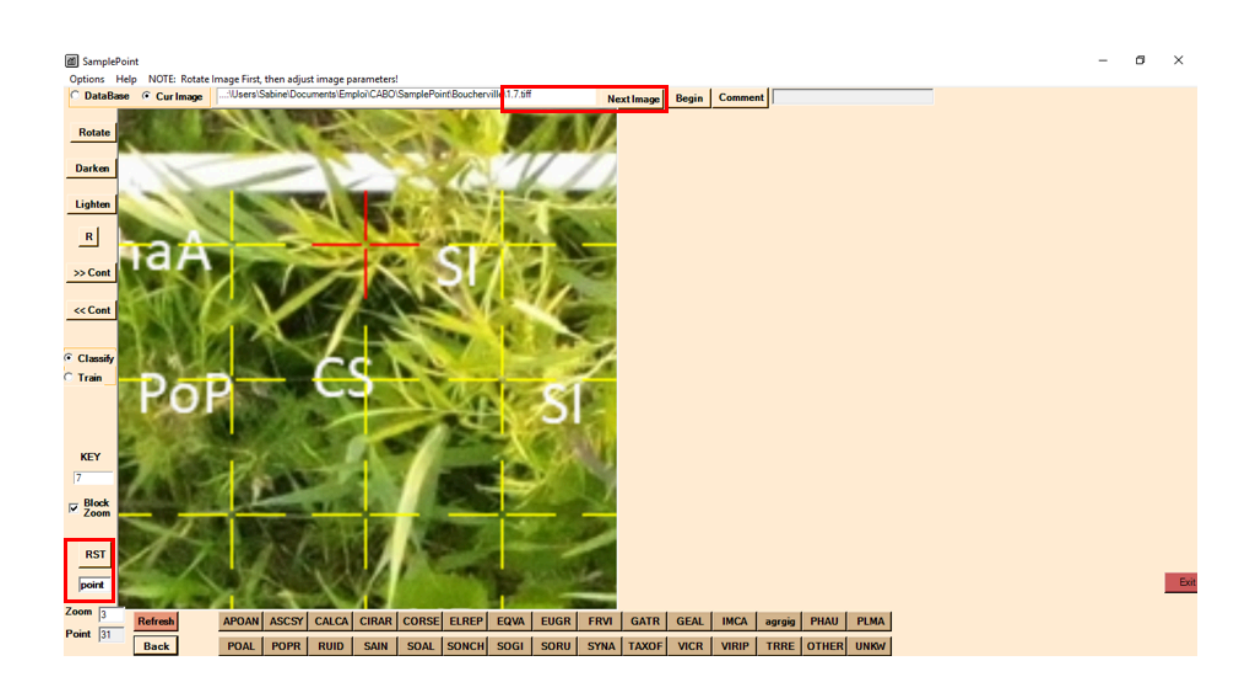

### **Data Combining**

3 Combine all the databases into one. Keep the originals as a backup.

| 📙   🛃 📑 =   Boucher                     | rville                                                         |                                  |               |                |                   |                              |                             |             |                                           |                                   |                         |                  |
|-----------------------------------------|----------------------------------------------------------------|----------------------------------|---------------|----------------|-------------------|------------------------------|-----------------------------|-------------|-------------------------------------------|-----------------------------------|-------------------------|------------------|
| Fichier Accueil Pa                      | artage Affichage                                               |                                  |               |                |                   |                              |                             |             |                                           |                                   |                         |                  |
| Épingler à Copier Colle<br>Accès rapide | Couper<br>Copier le chemin d'acci<br>er<br>Coller le raccourci | ès<br>Déplacer Cop<br>vers ▼ ver | Dier Suppi    | rimer Renommer | Nouvea<br>dossier | Nouvel é<br>T Accès raj<br>u | lément <del>*</del><br>pide | Propriétés  | <b>Ouvrir ▼</b><br>Modifier<br>Historique | Sélection<br>Aucun<br>Inverser la | ner tout<br>a sélection |                  |
| Pres                                    | se-papiers                                                     |                                  | Organise      | r              |                   | Nouveau                      |                             | Ouvr        | ir                                        | Sélectio                          | nner                    |                  |
| ← → ~ ↑ <mark> </mark> ›                | Ce PC > Documents > En                                         | nploi > CABO >                   | SamplePo      | int → Boucherv | ille              |                              |                             |             |                                           |                                   |                         | ~ Ç              |
| 📌 Accès rapide                          | SamplePointHelp                                                | bou3.Btn                         | <b>6</b> .7   | <b>E</b> 11.5  | <b>a</b> 19.3     | 22.1                         | 24.8                        | <b>27.6</b> | 1.4                                       | 7.2                               | 12.9                    | ■ 16.7           |
| Bureau 🖈                                | BOD_IOI                                                        | bou4.Btn                         | B.0 B         | 11.0           | 19.4              | 22.2                         | 24.9                        | 27.7        | N 1.5                                     | N 7.3                             | N 13.1                  | ■ 16.8           |
| 📕 Téléchargem 🖈                         | BOOL                                                           | bou8.Btn                         | 6.9           | II./           | I9.5              | 22.3                         | 25.1                        | 27.8        | 1.0                                       | M 7.4                             | 13.2                    | 10.9             |
|                                         | BOU2                                                           | bou9.6th                         | 9.1           | m 11.8         | I 19.0            | E 22.4                       | E 25.2                      | 27.9        | M 1.7                                     | N 7.5                             | 13.5                    | 17.1<br>(a) 17.2 |
|                                         |                                                                | BOUID.Bth                        | ···· 9.2      | I 14 1         | 19.7              | E 22.J                       | E 25.4                      | 20.1        | 1.0                                       | <b>N</b> 7.0                      | 12.4                    | 17.2             |
| images 🖈                                |                                                                | boul2 Ptn                        |               | <b>14.1</b>    | 19.0              | 22.0                         | 20.4                        | 20.2        | a 1.5                                     | ■ 7.7                             | ■ 13.5<br>□ 12.6        | 17.3             |
| SamplePoint 🖈                           | BOUR                                                           | bou12.btn                        | ···· 0.4      | ■ 14.3         | · 15.5            | ···· 22.0                    | m 25.6                      | 20.5        | 2.1                                       | <b>1</b> 70                       | 13.0                    | ■ 17.5           |
| Boucherville                            |                                                                | bou15.btn                        | ···· 9.5      | 14.3           | ····· 20.1        | 22.0                         | ···· 25.0                   | 20.4        | 2.2                                       | 1 9 1                             | 12.9                    | <b>17.5</b>      |
| Boucherville                            | BOU10                                                          | bou16 Btn                        | ···· 9.0      | <b>m</b> 14.5  | 20.2              | 22.5                         | ■ 25.8                      | 20.5        | 2.5                                       | a 8.2                             | 13.0                    | 17.0             |
| Boucherville                            | BOU11                                                          | bou17 Btn                        |               | <b>14.5</b>    | 20.5              | 23.2                         | <b>E</b> 25.9               | 28.7        | 25                                        | a 83                              | 15.5                    | 17.8             |
| MerBleue                                | BOU12                                                          | bou18 Btn                        |               | <b>a</b> 14.7  | 20.5              | 23.3                         | <b>2</b> 26 1               | 28.8        | 2.5                                       | 84                                | 15.2                    | 179              |
| _                                       | BOU13                                                          | BOU19.Btn                        | III 10.1      | <b>a</b> 14.8  | 20.6              | 23.4                         | <b>26.2</b>                 | 28.9        | 2.7                                       | 8.5                               | 15.3                    | boucherville     |
| OneDrive                                | BOU14                                                          | bou20.Btn                        | 10.2          | <b>m</b> 14.9  | 20.7              | 23.5                         | <b>26.3</b>                 | <b>2015</b> | 2.8                                       | 8.6                               | 15.4                    | - boacherine     |
| Ce PC                                   | BOU15                                                          | BOU21.Btn                        | 10.3          | <b>a</b> 18.1  | 20.8              | 23.6                         | a 26.4                      | <b>29.2</b> | 2.9                                       | 8.7                               | 15.5                    |                  |
| Bureau                                  | BOU16                                                          | 12.2                             | <b>a</b> 10.4 | <b>a</b> 18.2  | <b>20.9</b>       | <b>23.7</b>                  | <b>a</b> 26.5               | <b>29.3</b> | 5.1                                       | 8.8                               | 15.6                    |                  |
| Documents                               | BOU17                                                          | 17.1                             | <b>a</b> 10.5 | <b>a</b> 18.3  | <b>a</b> 21.1     | <b>23.8</b>                  | <b>a</b> 26.6               | <b>29.4</b> | 5.2                                       | 8.9                               | 15.7                    |                  |
| i bocuments                             | BOU18                                                          | 17.2                             | <b>a</b> 10.6 | <b>a</b> 18.4  | <b>a</b> 21.2     | <b>23.9</b>                  | <b>a</b> 26.7               | <b>29.5</b> | 5.3                                       | 12.1                              | 15.8                    |                  |
| images                                  | BOU19                                                          | 17.3                             | <b>a</b> 10.7 | <b>a</b> 18.5  | <b>21.3</b>       | <b>24.1</b>                  | <b>a</b> 26.8               | <b>29.6</b> | 5.4                                       | 12.2                              | 15.9                    |                  |
| Musique                                 | BOU20                                                          | <b>6.1</b>                       | <b>a</b> 10.8 | <b>a</b> 18.6  | <b>21.4</b>       | <b>24.2</b>                  | <b>a</b> 26.9               | <b>29.7</b> | 5.5                                       | 12.3                              | 16.1                    |                  |
| 📜 Objets 3D                             | BOU21                                                          | <b>6.2</b>                       | 10.9 📧        | <b>8</b> 18.7  | <b>21.5</b>       | <b>24.3</b>                  | <b>a</b> 27.1               | <b>29.8</b> | 5.6                                       | 12.4                              | 16.2                    |                  |
| 🕂 Téléchargement                        | BOU22                                                          | <b>6.3</b>                       | <b>a</b> 11.1 | <b>a</b> 18.8  | <b>a</b> 21.6     | <b>24.4</b>                  | <b>a</b> 27.2               | <b>29.9</b> | 5.7                                       | 🖬 12.5                            | 16.3                    |                  |
| Vidéos                                  | BOU23                                                          | <b>6.4</b>                       | <b>a</b> 11.2 | <b>a</b> 18.9  | <b>a</b> 21.7     | <b>24.5</b>                  | <b>a</b> 27.3               | 🖬 1.1       | 5.8                                       | 🖬 12.6                            | 🖬 16.4                  |                  |
| 🏪 Disque local (C:)                     | bou1.Btn                                                       | <b>6.5</b>                       | <b>a</b> 11.3 | <b>a</b> 19.1  | <b>a</b> 21.8     | <b>24.6</b>                  | <b>a</b> 27.4               | 1.2         | 🖬 5.9                                     | 🖬 12.7                            | 🖬 16.5                  |                  |
| n<br>288 élément(s) 22 éléi             | bou2.Btn ments sélectionnés 2.99 Mo                            | <b>a</b> 6.6                     | 📧 11.4        | <b>a</b> 19.2  | <b>a</b> 21.9     | 24.7                         | <b>a</b> 27.5               | 🖬 1.3       | 🖬 7.1                                     | 🖬 12.8                            | 🖬 16.6                  |                  |

| Enregistrem | ent automatique 🦲 | ) 🖪 १-९                                           | - <del>-</del>       |                        |                                  | BOU_TOT - N | fode de compatibilité                             | - Excel                                     | Ч                      |                                            | Sabine St                                               | Jean 🗈         | - 0              | ×    |
|-------------|-------------------|---------------------------------------------------|----------------------|------------------------|----------------------------------|-------------|---------------------------------------------------|---------------------------------------------|------------------------|--------------------------------------------|---------------------------------------------------------|----------------|------------------|------|
| Fichier Acc | uell Insertion    | Mise en page                                      | Formules             | Données                | Révision                         | Affichage   | Aide 🔎 Rech                                       | ercher des outil                            | s adaptés              |                                            |                                                         | 🕆 Partager     | Commentaire      | es   |
| Coller 🖉    | Arial<br>G I S -  | • 12 • A* A*<br>↓ Δ* • ▲ •<br>lice Γ <sub>2</sub> | ≡ ≡ ≡ ∛<br>≡ ≡ ≡ ≡ ∎ | ▶・ お<br>王王国・<br>sent © | Standard<br>\$ - % 000<br>Nombre | *<br>***    | Mise en forme Mettr<br>conditionnelle * de<br>Sty | e sous forme Styl<br>tableau * cell<br>ries | les de<br>ules * E For | érer • ∑<br>oprimer •<br>trat •<br>ellules | Trier et Rechercher<br>filtrer * sélectionne<br>Édition | r et<br>r *    |                  | ^    |
| A1          | • I 🗠 🗸           | f <sub>*</sub> key                                |                      |                        |                                  |             |                                                   |                                             |                        |                                            |                                                         |                |                  | *    |
| A           |                   | В                                                 |                      | С                      |                                  | D           | E                                                 | F                                           | G                      | H                                          | - I                                                     | J              | K                | -    |
| 1 key       | image             |                                                   | Commer               | nt                     |                                  | GridSize    | Point1                                            | Point2                                      | Point3                 | Point4                                     | Point5                                                  | Point6         | Point7           |      |
| 2 1         | 5.1.tiff          |                                                   |                      |                        |                                  | 100         | SOGI, 154, 172,                                   | SOGI, 120,                                  | 1(FRPE, 16             | 2, 1 FRPE, 13                              | 32, 1 FRPE, 111,                                        | 1 FRPE, 155    | , 1 SOGI, 118,   | ,1   |
| 3 2         | 5.2.tiff          |                                                   |                      |                        |                                  | 100         | SOGI, 32, 37, 16                                  | 5 FRPE, 132,                                | 1 CARL, 42             | 44 EQVA, 9                                 | 0, 94 CALCA, 41,                                        | CALCA, 5       | 4, 4 POAL, 129   | ۶,   |
| 4 3         | 5.3.tiff          |                                                   |                      |                        |                                  | 100         | APOAN, 136, 1                                     | 5 GEAL, 37, 3                               | 3 CALCA, 2             | 6, 2 CALCA,                                | 123, CALCA, 112                                         | 2, CALCA, 9    | ), 1CALCA, 11    | 15   |
| 5 4         | 5.4.tiff          |                                                   |                      |                        |                                  | 100         | APOAN, 255, 25                                    | 5 UNKW, 55,                                 | 5(CALCA, 8             | 5, ESOGI, 99                               | , 11( UNKW, 58, 5                                       | 5 CALCA, 9     | 2, 1CALCA, 38    | в,   |
| 6 5         | 5.5.tiff          |                                                   |                      |                        |                                  | 100         | PLMA, 73, 82, 6                                   | 2 EUGR, 129,                                | 1FRPE, 91              | 10 SOGI, 10                                | 1, 1; SOGI, 88, 1                                       | CALCA, 8       | 4, ESOGI, 103,   | ,1   |
| 7 6         | 5.6.tiff          |                                                   |                      |                        |                                  | 100         | POAL, 132, 139                                    | , EUGR, 167,                                | 1SOGI, 112             | 2, 13 SOGI, 87                             | , 117 SOGI, 52, 74                                      | 4, FRVI, 73, 9 | 1, FRVI, 45, 4   | 41   |
| 8 7         | 5.7.tiff          |                                                   |                      |                        |                                  | 100         | SOGI, 142, 168,                                   | (SOGI, 110,                                 | 1: CALCA, 1            | 35, SOGI, 12                               | 2, 14 CALCA, 88,                                        | 1CALCA, 1      | 53, CALCA, 88    | 8,   |
| 9 8         | 5.8.tiff          |                                                   |                      |                        |                                  | 100         | FRPE, 129, 156                                    | , POAL, 100,                                | 1 SOGI, 158            | 8, 1{ SOGI, 17                             | 5, 2( EQVA, 104,                                        | 1EQVA, 87,     | 95 EQVA, 55,     | 8    |
| 10 9        | 5.9.tiff          |                                                   |                      |                        |                                  | 100         | CALCA, 90, 100                                    | CALCA, 57                                   | CALCA, 8               | 0, ECALCA,                                 | 58, EASCSY, 143                                         | , CALCA, 5     | 1, 5 SOGI, 93, 1 | 12   |
| 11          |                   |                                                   |                      |                        |                                  |             |                                                   |                                             |                        |                                            |                                                         |                |                  | -    |
| 12          |                   |                                                   |                      |                        |                                  |             |                                                   |                                             |                        |                                            |                                                         |                |                  |      |
| 13          |                   |                                                   |                      |                        |                                  |             |                                                   |                                             |                        |                                            |                                                         |                |                  |      |
| 14          |                   |                                                   |                      |                        |                                  |             |                                                   |                                             |                        |                                            |                                                         |                |                  |      |
| 10          |                   |                                                   |                      |                        |                                  |             |                                                   |                                             |                        |                                            |                                                         |                |                  |      |
| 10          |                   |                                                   |                      |                        |                                  |             |                                                   |                                             |                        |                                            |                                                         |                |                  |      |
| 10          |                   |                                                   |                      |                        |                                  |             |                                                   |                                             |                        |                                            |                                                         |                |                  | -    |
| 10          |                   |                                                   |                      |                        |                                  |             |                                                   |                                             |                        |                                            |                                                         |                |                  |      |
| 20          |                   |                                                   |                      |                        |                                  |             |                                                   |                                             |                        |                                            |                                                         |                |                  |      |
| 21          |                   |                                                   |                      |                        |                                  |             |                                                   |                                             |                        |                                            |                                                         |                |                  |      |
| 22          |                   |                                                   |                      |                        |                                  |             |                                                   |                                             |                        |                                            |                                                         |                |                  |      |
| 22          |                   |                                                   |                      |                        |                                  |             |                                                   |                                             |                        |                                            |                                                         |                | _                |      |
| < • •       | BOU1 BOU          | 2 BOU3 BOU                                        | 4 BOU5               | BOU6 BOU7              | BOU8                             | BOU9 B      | OU10 BOU11                                        | BOU12 BOU                                   | J13 BOU14              | BOU15 E                                    | BOU16 BOU17                                             | BOU18 BO       | U19 🕂 🗄          |      |
|             |                   |                                                   |                      |                        |                                  |             |                                                   |                                             |                        |                                            |                                                         | ─ -            | +                | 100% |

4 In Excel, create another version of the existing species per dot per subplot table, that doesn't contain the RGB values. To do so, copy the name of the image column and the

point numbers row. Then, for a given point \* subplot cell, write the formula =LEFT(E3,4). This new table must contain 900 cells (100 points \* 9 subplots).

E3 being the name of the original cell, and 4 being the amount of characters kept, starting from the left.

|                                                                              | Enreg                                          | jistrement a                                                                                                    | utomatique     |                              | 5.6                   | - <del>-</del>                                                                                                  |                                                                                                    |                                                                                                    |                                                                                                    |
|------------------------------------------------------------------------------|------------------------------------------------|----------------------------------------------------------------------------------------------------|----------------|------------------------------|-----------------------|----------------------------------------------------------------------------------------------------|----------------------------------------------------------------------------------------------------|----------------------------------------------------------------------------------------------------|----------------------------------------------------------------------------------------------------|
| Fic                                                                          | hier                                           | Accueil                                                                                                    | Insertio       | on Misele                    | n page                | Formu                                                                                                    | les Dor                                                                                                    | nnées                                                                                                    | Révision                                                                                                    |
| C                                                                            | oller                                          | ×<br>•                                                                                                    | G I <u>S</u> → | - 12<br>  ₩ -   <u>&amp;</u> | A^ A`<br>~ <u>A</u> ~ |                                                                                                    | = »? •<br>= = =                                                                                                    | ab<br>c₽                                                                                                    | Nombre<br>\$ ~ %                                                                                                    |
| Pres                                                                         | se-pa                                          | piers 🖬                                                                                                    |                | Police                       | G.                    | A                                                                                                    | lignement                                                                                                    | - Gi                                                                                                    | No                                                                                                    |
| S                                                                            | омм                                            | IE 👻                                                                                                    | : ×            | ✓ f <sub>x</sub>             | =GAUCH                | E(E3,4)                                                                                                    |                                                                                                    |                                                                                                    |                                                                                                    |
| ы                                                                            | A                                              |                                                                                                    | в              | С                            |                       | D                                                                                                    | E                                                                                                    | F                                                                                                    | G                                                                                                    |
|                                                                              | A<br>key                                       | image                                                                                                    | в              | C<br>Comment                 |                       | D<br>GridSize                                                                                                   | E<br>Point1                                                                                                    | F<br>Point2                                                                                                    | G<br>Point3                                                                                                    |
| 1                                                                            | A<br>key<br>1                                  | image<br>1.1.tiff                                                                                                    | в              | C<br>Comment                 |                       | D<br>GridSize<br>100                                                                                            | E<br>Point1<br>UNKW, 193, 194                                                                                                    | F<br>Point2<br>PHLA, 99, 9:                                                                                                    | G<br>Point3<br>PHLA, 89, 7:                                                                                                    |
| 1 2 3                                                                        | A<br><b>key</b><br>1<br>2                      | image<br>1.1.tiff<br>1.2.tiff                                                                                                    | B              | C<br>Comment                 |                       | D<br>GridSize<br>100<br>100                                                                                     | E<br>Point1<br>UNKW, 193, 194<br>SAIN, 147, 146, 1                                                                                                    | F<br>Point2<br>PHLA, 99, 93<br>UNKW, 25, 3                                                                                                    | G<br>Point3<br>PHLA, 89, 7:<br>ASSY, 166, 1:                                                                                                    |
| 1<br>2<br>3<br>4                                                             | A<br><b>key</b><br>1<br>2<br>3                 | image<br>1.1.tiff<br>1.2.tiff<br>1.3.tiff                                                                                                 | B              | C<br>Comment                 |                       | D<br>GridSize<br>100<br>100                                                                                     | E<br>Point1<br>UNKW. 193. 194<br>SAIN. 147. 146.<br>SAIN. 182, 192, 1                                                                                                    | F<br>Point2<br>PHLA, 99, 9:<br>UNKW, 25, 3<br>SAIN, 49, 57                                                                                                    | G<br>Point3<br>PHLA, 89, 7:<br>ASSY, 166, 1:<br>SAIN, 47, 49                                                                                                    |
| 1<br>2<br>3<br>4<br>5                                                        | A<br>1<br>2<br>3<br>4                          | image<br>1.1.tiff<br>1.2.tiff<br>1.3.tiff<br>1.4.tiff<br>1.5.tiff                                                                         | B              | C<br>Comment                 |                       | D<br>GridSize<br>100<br>100<br>100<br>100                                                                       | E<br>Point1<br>UNKW, 193, 194<br>SAIN, 147, 146, 1<br>SAIN, 182, 192, 1<br>SAIN, 135, 150, 3<br>SAIN, 135, 150, 3                                                                                                    | F<br>PHLA, 99, 9:<br>UNKW, 25, 3<br>SAIN, 49, 57<br>SAIN, 40, 54                                                                                                    | G<br>PhLA, 89, 7:<br>ASSY, 166, 1:<br>SAIN, 47, 49<br>SAIN, 21, 38,<br>SAIN, 21, 38,                                                                                                    |
| 1<br>2<br>3<br>4<br>5<br>6<br>7                                              | A<br>1<br>2<br>3<br>4<br>5<br>6                | image<br>1.1.tiff<br>1.2.tiff<br>1.3.tiff<br>1.4.tiff<br>1.5.tiff<br>1.5.tiff                                                             | B              | C<br>Comment                 |                       | D<br>GridSize<br>100<br>100<br>100<br>100<br>100                                                                | E<br>Point1<br>UNKV. 193. 194<br>SAIN. 147. 146. 1<br>SAIN. 182. 192. 1<br>SAIN. 135. 150. 1<br>SAIN. 141. 153. 4<br>SAIN. 67. 75. 2                                                                                                | F<br>PHLA, 99, 9:<br>UNKW, 25, 3<br>SAIN, 49, 57<br>SAIN, 40, 54<br>SAIN, 82, 98<br>SAIN, 79, 87                                                                                                  | G<br>Point3<br>PHLA, 89, 7:<br>ASSY, 166, 1:<br>SAIN, 47, 49<br>SAIN, 21, 38,<br>SAIN, 138, 11, 38,<br>SAIN, 80, 87                                                                      |
| 1<br>2<br>3<br>4<br>5<br>6<br>7<br>8                                         | A<br>1<br>2<br>3<br>4<br>5<br>6<br>7           | image<br>11.tiff<br>1.2.tiff<br>1.3.tiff<br>1.4.tiff<br>1.5.tiff<br>1.6.tiff<br>1.6.tiff<br>1.7.tiff                                      | B              | C<br>Comment                 |                       | D<br>GridSize<br>100<br>100<br>100<br>100<br>100<br>100                                                         | E<br>Point1<br>UNKV. 193, 194<br>SAIN, 147, 146,<br>SAIN, 142, 192, 1<br>SAIN, 135, 150, 1<br>SAIN, 135, 150, 1<br>SAIN, 141, 153, 4<br>SAIN, 67, 75, 20                                                                            | F<br>PHLA, 99, 9:<br>UNKW, 25, 3<br>SAIN, 49, 57<br>SAIN, 40, 54<br>SAIN, 82, 98<br>SAIN, 79, 87<br>POPB 142                                                                                      | G<br>Point3<br>PHLA, 89, 7:<br>ASSY, 166, 1:<br>SAIN, 47, 49<br>SAIN, 21, 38,<br>SAIN, 138, 14<br>SAIN, 80, 87<br>VICE 79, 91                                                            |
| 1<br>2<br>3<br>4<br>5<br>6<br>7<br>8<br>9                                    | A<br>1<br>2<br>3<br>4<br>5<br>6<br>7<br>8      | image<br>1.1.tiff<br>1.2.tiff<br>1.3.tiff<br>1.4.tiff<br>1.5.tiff<br>1.6.tiff<br>1.7.tiff<br>1.8.tiff                                     | B              | C<br>Comment                 |                       | D<br>GridSize<br>100<br>100<br>100<br>100<br>100<br>100<br>100<br>100                                           | E<br>Point1<br>UNKV. 193, 194<br>SAIN, 147, 146, 1<br>SAIN, 182, 192, 1<br>SAIN, 135, 150, 1<br>SAIN, 135, 150, 1<br>SAIN, 141, 153, 4<br>SAIN, 67, 75, 22<br>POPR, 90, 87, 1<br>ASSY, 45, 65, 1                                    | F<br>PHLA, 99, 9:<br>UNKW, 25, 3<br>SAIN, 49, 57<br>SAIN, 40, 54<br>SAIN, 82, 98<br>SAIN, 79, 87<br>POPR, 142, '<br>POPR, 142, '                                                                  | G<br>PhLA, 89, 7:<br>ASSY, 166, 1:<br>SAIN, 47, 49<br>SAIN, 21, 38,<br>SAIN, 21, 38,<br>SAIN, 38, 87<br>VICR, 79, 91,<br>SAIN, 129, 14                                                   |
| 1<br>2<br>3<br>4<br>5<br>6<br>7<br>8<br>9<br>10                              | A<br>1<br>2<br>3<br>4<br>5<br>6<br>7<br>8<br>9 | image<br>1.1.tiff<br>1.2.tiff<br>1.3.tiff<br>1.4.tiff<br>1.4.tiff<br>1.6.tiff<br>1.6.tiff<br>1.7.tiff<br>1.8.tiff<br>1.9.tiff<br>1.9.tiff | B              | C<br>Comment                 |                       | D<br>GridSize<br>100<br>100<br>100<br>100<br>100<br>100<br>100<br>100                                           | E<br>Point1<br>UNKV. 193, 194<br>SAIN, 147, 146.<br>SAIN, 182, 192, 1<br>SAIN, 135, 150, 3<br>SAIN, 135, 150, 3<br>SAIN, 67, 75, 2<br>POPR, 90, 87, 4<br>ASSY, 45, 65, 1<br>UNKV, 30, 36, 1                                         | F<br>PHLA, 99, 9:<br>UNKW, 25, 3<br>SAIN, 49, 57<br>SAIN, 40, 54<br>SAIN, 82, 98<br>SAIN, 79, 87<br>POPP, 142, 7<br>SAIN, 76, 94<br>UNKW, 33, 5                                                   | G<br>Point3<br>PHLA, 89, 7:<br>ASSY, 166, 1:<br>SAIN, 47, 49<br>SAIN, 21, 38,<br>SAIN, 138, 14<br>SAIN, 80, 87<br>VICR, 79, 91,<br>SAIN, 129, 14<br>EUGR, 58, 71                         |
| 1<br>2<br>3<br>4<br>5<br>6<br>7<br>8<br>9<br>10<br>11                        | A<br>1<br>2<br>3<br>4<br>5<br>6<br>7<br>8<br>9 | image<br>1.1.tiff<br>1.2.tiff<br>1.3.tiff<br>1.4.tiff<br>1.5.tiff<br>1.6.tiff<br>1.7.tiff<br>1.8.tiff<br>1.8.tiff                         | B              | Comment                      |                       | D<br>GridSize<br>100<br>100<br>100<br>100<br>100<br>100<br>100<br>10                                            | E<br>Point1<br>UNKW. 193. 194<br>SAIN. 147. 146.<br>SAIN. 182. 192.<br>SAIN. 182. 192.<br>SAIN. 181. 153. 4<br>SAIN. 67. 75. 2:<br>POPR. 90. 87. 3<br>ASSY, 45. 65. 1<br>UNKW, 30. 36. 1                                            | F<br>PHLA, 99, 9:<br>UNKW, 25, 3<br>SAIN, 49, 57<br>SAIN, 49, 57<br>SAIN, 40, 54<br>SAIN, 82, 98<br>SAIN, 79, 87<br>POPP, 142,<br>4 SAIN, 76, 94<br>UNKW, 33, 5                                   | G<br>Point3<br>PHLA, 89, 7:<br>ASSY, 166, 1:<br>SAIN, 47, 49<br>SAIN, 21, 38,<br>SAIN, 138, 14<br>SAIN, 80, 87<br>VICR, 79, 91,<br>SAIN, 129, 14<br>EUGR, 58, 71                         |
| 1<br>2<br>3<br>4<br>5<br>6<br>7<br>8<br>9<br>10<br>11<br>11<br>12            | A<br>1<br>2<br>3<br>4<br>5<br>6<br>7<br>8<br>9 | image<br>11.tiff<br>1.2.tiff<br>1.3.tiff<br>1.4.tiff<br>1.5.tiff<br>1.6.tiff<br>1.7.tiff<br>1.8.tiff<br>1.9.tiff                          | B              | Comment                      |                       | D<br>GridSize<br>100<br>100<br>100<br>100<br>100<br>100<br>100<br>100<br>100<br>10                              | E<br>Point1<br>UNKW 193.194<br>SAIN.147.146.<br>SAIN.182,192,<br>SAIN.135,150,3<br>SAIN.135,150,3<br>SAIN.135,150,3<br>SAIN.135,150,3<br>SAIN.135,150,3<br>SAIN.141,153,4<br>SAIN.67,75,23<br>POPR, 90,87,1<br>ASSY,45,65,1<br>UNKW | F<br>Point2<br>PHLA, 99, 9:<br>UNKW, 25, 3<br>SAIN, 49, 57<br>SAIN, 49, 57<br>SAIN, 49, 57<br>SAIN, 40, 54<br>SAIN, 82, 98<br>SAIN, 79, 97<br>DOPR, 142, 1<br>SAIN, 76, 94<br>UNKW, 33, 5<br>PHLA | G<br>Point3<br>PHLA, 89, 7:<br>ASSY, 166, 1:<br>SAIN, 47, 49<br>SAIN, 21, 38,<br>SAIN, 138, 14<br>SAIN, 80, 87<br>VICR, 79, 91,<br>SAIN, 129, 14<br>EUGR, 58, 71<br>PHLA                 |
| 1<br>2<br>3<br>4<br>5<br>6<br>7<br>8<br>9<br>10<br>11<br>11<br>12<br>13      | A<br>1<br>2<br>3<br>4<br>5<br>6<br>7<br>8<br>9 | image<br>11.tiff<br>1.2.tiff<br>1.3.tiff<br>1.4.tiff<br>1.5.tiff<br>1.6.tiff<br>1.7.tiff<br>1.8.tiff<br>1.9.tiff                          | B              | COmment                      |                       | D<br>GridSize<br>100<br>100<br>100<br>100<br>100<br>100<br>100<br>100<br>100<br>11.tiff<br>1.2.tiff             | E<br>Point1<br>UNKW, 193, 194<br>SAIN, 187, 193, 194<br>SAIN, 182, 192,<br>SAIN, 185, 150, 1<br>SAIN, 185, 150, 1<br>SAIN, 187, 193, 193, 193, 193, 193, 193, 193, 193                                                              | F<br>Point2<br>PHLA, 99, 9:<br>UNKW, 25, 3<br>SAIN, 49, 57<br>SAIN, 40, 54<br>SAIN, 82, 98<br>SAIN, 79, 87<br>POPR, 142, 1<br>SAIN, 76, 94<br>UNKW, 33, 5<br>PHLA<br>UNKW                         | G<br>Point3<br>PHLA, 89, 7:<br>ASSY, 166, 1:<br>SAIN, 47, 49<br>SAIN, 21, 38,<br>SAIN, 138, 14<br>SAIN, 80, 87<br>VICR, 79, 91,<br>SAIN, 129, 14<br>EUGR, 58, 71<br>PHLA<br>ASSY         |
| 1<br>2<br>3<br>4<br>5<br>6<br>7<br>8<br>9<br>10<br>11<br>12<br>13<br>14<br>5 | A<br>1<br>2<br>3<br>4<br>5<br>6<br>7<br>8<br>9 | image<br>1.1.tiff<br>1.2.tiff<br>1.3.tiff<br>1.4.tiff<br>1.5.tiff<br>1.6.tiff<br>1.7.tiff<br>1.8.tiff<br>1.9.tiff                         | B              | COmment                      |                       | D<br>GridSize<br>100<br>100<br>100<br>100<br>100<br>100<br>100<br>100<br>100<br>11.tiff<br>1.2.tiff<br>1.3.tiff | E<br>Point1<br>UNKV. 193. 194<br>SAIN. 147. 146.<br>SAIN. 182, 193.<br>SAIN. 135, 150, 1<br>SAIN, 135, 150, 1<br>SAIN, 135, 150, 1<br>SAIN, 135, 150, 1<br>SAIN, 135, 150, 1<br>UNKV, 30, 36, 1<br>UNKV<br>4)<br>SAIN               | F<br>Point2<br>PHLA, 99, 9:<br>UNKW, 25, 3<br>SAIN, 49, 57<br>SAIN, 49, 54<br>SAIN, 82, 98<br>SAIN, 79, 87<br>POPR, 142, '<br>SAIN, 76, 94<br>UNKW, 33, 5<br>PHLA<br>UNKW<br>SAIN                 | G<br>Point3<br>PHLA, 89, 7:<br>ASSY, 166, 1:<br>SAIN, 47, 49<br>SAIN, 21, 38,<br>SAIN, 138, 14<br>SAIN, 80, 87<br>VICR, 79, 91,<br>SAIN, 129, 14<br>EUGR, 58, 71<br>PHLA<br>ASSY<br>SAIN |

- 5 In Excel, create a final table to calculate the percent cover (abundance) of each species in each subplot.
  - The subplot numbers are now used as the top row, and the species button names as the left column.

• In each new cell, write the formula =COUNTIF(E\$12:CZ\$12, C23) where E\$12:CZ\$12 is the list of the 100 buttons for the given subplot, and C23 is the name Excel is searching for.

| Enreg       | gistrement auton     | natique (    | $\bigcirc$       | ¶ ۲.6                           | - <del>-</del>  |                                     |                             |                              | BOU_TO                       | T_25oct ·                    | • Mode de c                              |
|-------------|----------------------|--------------|------------------|---------------------------------|-----------------|-------------------------------------|-----------------------------|------------------------------|------------------------------|------------------------------|------------------------------------------|
| Fichier     | Accueil              | Insertio     | n Mis            | e en page                       | Formu           | les Dor                             | nées                        | Révision                     | Affic                        | nage                         | Aide ,                                   |
| Ĺ           |                      |              | × 12             | ▼ A <sup>^</sup> A <sup>×</sup> | $\equiv \equiv$ | ≡ ≫                                 | ab.<br>c€                   | Nombre                       |                              | -                            |                                          |
| Coller<br>T | G                    | I <u>S</u> - |                  | <u> A</u> -                     | $\equiv \equiv$ | ←= →=                               |                             | \$ - %                       | 5 000   €0<br>,00            | 00, 0<br>->0                 | Mise en forr<br>conditionnel             |
| Presse-pa   | apiers 🖬             | F            | Police           | G.                              | А               | lignement                           | G                           | No                           | ombre                        | 5                            |                                          |
| SOMN        | ΛE ▼ :<br>B          | ×            | ✓ f <sub>x</sub> | =NB.SI(E                        | \$12:CZ\$1      | L2,C23)                             | F                           | G                            | н                            | I                            | J                                        |
| 9 8<br>10 9 | 1.8.tiff<br>1.9.tiff |              |                  |                                 | 100<br>100      | ASSY, 45, 65, 14<br>UNKW, 30, 36, 1 | SAIN, 76, 94<br>UNKW, 33, 5 | SAIN, 129, 14<br>EUGR, 58, 7 | SAIN, 85, 104<br>UNKW, 43, 5 | SAIN, 102, 1<br>SAIN, 139, 1 | 12 SAIN, 207, 2 :<br>16 SAIN, 121, 14: : |
| 12          |                      |              |                  |                                 | 11666           | UNIZA                               |                             |                              | CAINI                        | LINES/                       | SAIN                                     |
| 12          |                      |              |                  |                                 | 12 tiff         | SAIN                                |                             | ASSY                         | SAIN                         | UNKW<br>UNKW                 | UNKW 1                                   |
| 14          |                      |              |                  |                                 | 13 tiff         | SAIN                                | SAIN                        | SAIN                         | SAIN                         | UNKW .                       | EUGB I                                   |
| 15          |                      |              |                  |                                 | 1.4.tiff        | SAIN                                | SAIN                        | SAIN                         | UNKV                         | SAIN                         | SAIN                                     |
| 16          |                      |              |                  |                                 | 15.tiff         | SAIN                                | SAIN                        | SAIN                         | POAL                         | SAIN                         | SAIN                                     |
| 17          |                      |              |                  |                                 | 1.6.tiff        | SAIN                                | SAIN                        | SAIN                         | SAIN                         | PHLA                         | SAIN                                     |
| 18          |                      |              |                  |                                 | 1.7.tiff        | POPR                                | POPR                        | VICR                         | POPR                         | POAL                         | PHLA                                     |
| 19          |                      |              |                  |                                 | 1.8.tiff        | ASSY                                | SAIN                        | SAIN                         | SAIN                         | SAIN                         | SAIN :                                   |
| 20          |                      |              |                  |                                 | 1.9.tiff        | UNKW                                | UNKV                        | EUGR                         | UNKW                         | SAIN                         | SAIN :                                   |
| 21          |                      |              |                  |                                 | subplot1        | subplot2                            | subplot3                    | subplot4                     | subplot5                     | subplot6                     | subplot7 :                               |
| 22          | Factor for unseen b  | ut present s | APAN             |                                 | 0.0             | 0.0                                 | 0.0                         | 0.0                          | 0.0                          | 0.                           | 0.0                                      |
| 23          | 0.5                  |              | ASSY             |                                 | CZ\$12,C23)     | 1.0                                 | 0.0                         | 1.0                          | 3.0                          | 0.                           | 0.0                                      |
| 24          |                      | 1            | CACA             |                                 | 0.0             | 0.0                                 | 0.0                         | 0.0                          | 0.0                          | 0                            | 0 00                                     |

• The value that will appear in the new cell is the relative abundance of the given species in the given subplot.

|      | Enreg  | jistremen  | it auton | natique    | •         |                   | 5.6          | <sup>1</sup> |          |
|------|--------|------------|----------|------------|-----------|-------------------|--------------|--------------|----------|
| Fic  | hier   | Accu       | eil      | Insert     | ion       | Mise              | en page      | Formu        | les      |
| [    |        | X          | Arial    |            | Ŧ         | 12                | A A          | 三三           | = 🇞      |
| C    | oller  | u⊒ *<br>∛  | G        | I <u>S</u> | •         | -   🔗             | - <u>A</u> - | ≣≡           | = =      |
| Pres | sse-pa | piers 🗔    |          |            | Police    |                   | G.           | A            | ligneme  |
| D    | 23     |            |          | ×          | ~         | $f_{\mathcal{K}}$ | =NB.SI(      | E\$12:CZ\$1  | L2,C23)  |
|      | А      |            | в        |            | 1         | С                 | :            | D            | E        |
| 9    | 8      | 1.8.tiff   |          |            |           |                   |              | 100          | ASSY, 45 |
| 10   | 9      | 1.9.tiff   |          |            |           |                   |              | 100          | UNKV, 30 |
| 11   |        |            |          |            |           |                   |              |              |          |
| 12   |        |            |          |            |           |                   |              | 1.1.tiff     | UNKV     |
| 13   |        |            |          |            |           |                   |              | 1.2.tiff     | SAIN     |
| 14   |        |            |          |            |           |                   |              | 1.3.tiff     | SAIN     |
| 15   |        |            |          |            |           |                   |              | 1.4.tiff     | SAIN     |
| 16   |        |            |          |            |           |                   |              | 1.5.tiff     | SAIN     |
| 17   |        |            |          |            |           |                   |              | 1.6.tiff     | SAIN     |
| 18   |        |            |          |            |           |                   |              | 1.7.tiff     | POPR     |
| 19   |        |            |          |            |           |                   |              | 1.8.tiff     | ASSY     |
| 20   |        |            |          |            |           |                   |              | 1.9.tiff     | UNKW     |
| 21   |        |            |          |            |           |                   |              | subplot1     | subplot2 |
| 22   |        | Factor for | unseen b | ut preser  | it s APAN |                   |              | 0.0          |          |
| 23   |        | 0.5        |          |            | ASSY      |                   |              | 3.0          |          |
| 24   |        |            |          |            | CACA      |                   |              | 0.0          |          |

 At the end of the table, add one row to calculate the sum of the relative abundances. The sum should be of 100.

| Fichier Accueil Insertion Mise en page Formules     | Donné         |
|-----------------------------------------------------|---------------|
| 12 × A <sup>*</sup> A <sup>*</sup> = =              | 87 -          |
|                                                     | <u>←</u> = ⇒= |
| Presse-papiers 😨 Police 🗟 Align                     | nement        |
| SOMME ▼ : × ✓ <i>f</i> <sub>x</sub> =SOMME(D22:D62) |               |
| A B C D                                             | E             |
| 27 ELRE 0.0<br>28 EQVA 2.0                          | 0.0<br>5.0    |
| 29 EUGR 0.0                                         | 0.0           |
| 31 GATB 0.0                                         | 0.0           |
| 32 GEAL 0.0                                         | 0.5           |
| 33 IMCA 0.0                                         | 0.0           |
| 35 PHAU 0.0                                         | 0.0           |
| 36 PLMA 0.0                                         | 0.0           |
| 37 PUAL 0.5<br>28 POPR 0.5                          | 2.0           |
| 39 BUID 0.0                                         | 0.0           |
| 40 SAIN 69.0                                        | 31.0          |
| 41 SOAL 0.0                                         | 0.0           |
| 43 SOGI 0.0                                         | 2.0           |
| 44 SORU 0.0                                         | 0.0           |
| 45 SYNA 0.0                                         | 0.0           |
| 47 VICB 10                                          | 0.0           |
| 48 VIRI 0.0                                         | 0.0           |
| 49 TRRE 0.0                                         | 0.0           |
| 51 UNKV 180                                         | 20.0          |
| 52 LYSA 0.0                                         | 0.0           |
| 53 PHLA 7.0                                         | 37.0          |
| 50 PHPB 0.0                                         | 0.0           |
| 57 QHMA 0.0                                         | 0.0           |
| 58 TRDU 0.0                                         | 0.0           |
| 59 PHPB 0.0                                         | 0.0           |
| 61 SAU 00                                           | 0.0           |
| 62 CARL 0.0                                         | 0.0           |
| 63 0 D22:D62                                        | 101.0         |
| 64 7<br>65                                          | 9             |

 Add one last row under the previous one, containing the number of species per subplot. The formula to enter is

=COUNTIF(D22:D62, ">0")

where the cells D22:D62 are the percent cover values across all species within the subplot, and >0 accounts for presence.

| Enregistr    | ement autom | natique 🤇  |       | 8 9       |                | Ŧ         |
|--------------|-------------|------------|-------|-----------|----------------|-----------|
| Fichier      | Accueil     | Insertion  | M     | ise en pa | ge Fo          | ormules   |
|              |             | r c        | - 11  | - A^      | A =            | ≡ = ≫     |
| - 5          | G           | <u>7</u> . |       |           |                | = = ∈=    |
| Presse-papie | rs 🖬        | P          | olice |           | GI             | Alignemer |
| SOMME        | <b>*</b>    | ×          | ✓ fs  | =NE       | B.SI(D22:0     | 056,">0") |
| A            |             | В          |       | С         | D              | E         |
| 27           |             |            |       | ELRE      | 0.0            | 0.0       |
| 28           |             |            |       | EUCR      | 0.0            | 0.0       |
| 30           |             |            |       | FRVI      | 0.0            | 0.0       |
| 31           |             |            |       | GATR      | 0.0            | 0.0       |
| 32           |             |            |       | GEAL      | 0.0            | 0.0       |
| 33           |             |            |       | IMCA      | 0.0            | 0.0       |
| 34           |             |            |       | AGGI      | 84.0           | 87.0      |
| 35           |             |            |       | PHAU      | 1.0            | 0.0       |
| 36           |             |            |       | PLMA      | 0.5            | 1.0       |
| 37           |             |            |       | POAL      | 0.0            | 0.0       |
| 30           |             |            |       | DUID      | 0.0            | 0.0       |
| 40           |             |            |       | SAIN      | 0.0            | 0.0       |
| 41           |             |            |       | SOAL      | 0.0            | 0.0       |
| 42           |             |            |       | SOAR      | 0.0            | 2.0       |
| 43           |             |            |       | SOGI      | 1.0            | 0.0       |
| 44           |             |            |       | SORU      | 0.0            | 0.0       |
| 45           |             |            |       | SYNA      | 0.0            | 0.0       |
| 46           |             |            |       | TAOF      | 0.0            | 1.0       |
| 4/           |             |            |       | VICR      | 0.0            | 0.0       |
| 40           |             |            |       |           | 0.0            | 0.5       |
| 50           |             |            |       | OTHR      | 0.0            | 0.0       |
| 51           |             |            |       | UNKW      | 0.0            | 0.0       |
| 52           |             |            |       | FRPE      | 3.0            | 2.0       |
| 53           |             |            |       | CARL      | 0.0            | 0.0       |
| 54           |             |            |       | BEPO      | 0.0            | 0.0       |
| 55           |             |            |       | CACR      | 0.0            | 0.0       |
| 56           |             |            |       | 0         | 0.0            | 0.0       |
| 57           |             |            |       | 0         | 100.5          | 100.5     |
| 58           |             |            |       |           | ר <u>ט</u> לי) | 7         |

6 Species that occur within the *Fulcrum* subplot species list BUT that are not observed by the point frame are assigned an abundance value of 0.5% in the Excel spreadsheet to account for their presence.

#### Note

The last column (no. of species per subplot) of the table generated at step 5 is useful to compare your data to the *Fulcrum* records, when looking for absent species. Ground covers that are not species should be left out of the count.

| Enregistreme    | nt automatiqu  |                  | <u>।</u> २ - ९ | l ≠ ∓    |
|-----------------|----------------|------------------|----------------|----------|
| Fichier Accu    | ieil Insert    | tion Mise        | en page        | Formule  |
|                 | Arial<br>G I S | - 12             | · A A ·        | = = =    |
| resse-papiers ⊡ |                | Police           | G              | Aliç     |
| F69             | • : ×          | ✓ f <sub>x</sub> |                |          |
| - A             | в              |                  | с              | D        |
| 33              |                | IMCA             |                | 0.0      |
| 34              |                | AGGI             |                | 0.0      |
| 35              |                | PHAU             |                | 0.0      |
| 36              |                | PLMA             |                | 0.0      |
| 37              |                | PORL             |                | 0.0      |
| 39              |                | BUID             |                | 0.0      |
| 40              |                | SAIN             |                | 69.0     |
| 41              |                | SOAL             |                | 0.0      |
| 42              |                | SOAR             |                | 0.0      |
| 43              |                | SOGI             |                | 0.0      |
| 44              |                | SURU             |                | 0.0      |
| 45              |                | TADE             |                | 0.0      |
| 47              |                | VICB             |                | 1.0      |
| 48              |                | VIBI             |                | 0.0      |
| 49              |                | TRRE             |                | 0.0      |
| 50              |                | OTHR             |                | 0.0      |
| 51              |                | UNKV             |                | 18.0     |
| 52              |                | DLE A            |                | 0.0      |
| 55              |                | PHPR             |                | 0.0      |
| 56              |                | ASIN             |                | 0.0      |
| 57              |                | QHMA             |                | 0.0      |
| 58              |                | TRDU             |                | 0.0      |
| 59              |                | PHPR             |                | 0.0      |
| 60              |                | EUMA             |                | 0.0      |
| 61              |                | SALL             |                | 0.0      |
| 62              |                | CARL             | 0              | 100.0    |
| 64              |                |                  |                | 50.0     |
| OF.             |                |                  |                | <u> </u> |

The Excel spreadsheet generated from *SamplePoint* only contains 5 species, while the orignal *Fulcrum* record contains 7 in the same subplot.

| 8 Subplots                                            | 2      |
|-------------------------------------------------------|--------|
| Cover Estimates (7 Items)                             | 8      |
| Asclepias syriaca Linnaeus                            | View > |
| Phalaris arundinacea Linnaeus                         | View > |
| Vicia cracca Linnaeus                                 | View > |
| Salix interior Rowlee                                 | View > |
| Equisetum variegatum Schleicher ex F. Weber & D. Mohr | View > |
| Poa pratensis Linnaeus                                | View > |
| Poa alsodes A. Gray                                   | View > |

| Enregistrement automatique 💽 🔋 り・ 🖓 - 🗧 |                                                                                    |                                       |
|-----------------------------------------|------------------------------------------------------------------------------------|---------------------------------------|
| Fichier Ac                              | ccueil Insertion Mise en page                                                      | Formules                              |
| Coller 🗳                                | Arial $\bullet$ 12 $\bullet$ $\bullet$ G     I     S $\bullet$ $\bullet$ $\bullet$ | I I I I I I I I I I I I I I I I I I I |
| Presse-papiers                          | ra Police r                                                                        | Align                                 |
| D66                                     | ▼ : × ✓ fx                                                                         |                                       |
| A                                       | в с                                                                                | D                                     |
| 33                                      | IMCA                                                                               | 0.0                                   |
| 34                                      | AGGI                                                                               | 0.0                                   |
| 35                                      | PHAU                                                                               | 0.0                                   |
| 36                                      | PLMA                                                                               | 0.0                                   |
| 37                                      | POAL                                                                               | 0.5                                   |
| 39                                      | BUD                                                                                | 0.5                                   |
| 40                                      | SAIN                                                                               | 69.0                                  |
| 41                                      | SOAL                                                                               | 0.0                                   |
| 42                                      | SOAR                                                                               | 0.0                                   |
| 43                                      | SOGI                                                                               | 0.0                                   |
| 44                                      | SORU                                                                               | 0.0                                   |
| 40                                      | SYNA                                                                               | 0,0                                   |
| 47                                      | VICE                                                                               | 10                                    |
| 48                                      | VIBI                                                                               | 0.0                                   |
| 49                                      | TRRE                                                                               | 0.0                                   |
| 50                                      | OTHR                                                                               | 0.0                                   |
| 51                                      | UNKW                                                                               | 18.0                                  |
| 52                                      | LYSA                                                                               | 0.0                                   |
| 03<br>EE                                | PHLA                                                                               | 7.0                                   |
| 56                                      | ASIN                                                                               | 0.0                                   |
| 57                                      | QHMA                                                                               | 0.0                                   |
| 58                                      | TROU                                                                               | 0.0                                   |
| 59                                      | PHPR                                                                               | 0.0                                   |
| 60                                      | EUMA                                                                               | 0.0                                   |
| 61                                      | SALL                                                                               | 0.0                                   |
| 62                                      | CAPL                                                                               | 0.0                                   |
| 63                                      |                                                                                    | 0 101.0                               |
| 01                                      |                                                                                    |                                       |

The species that were absent from the Excel spreadsheet generated from *SamplePoint* but present in the original *Fulcrum* record are given a value of abundance of 0.5% to account for their presence even though they were not targeted by the 100 crosshairs.